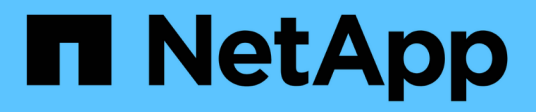

# Wartung der SG110- und SG1100-Hardware

StorageGRID Appliances

NetApp May 10, 2024

This PDF was generated from https://docs.netapp.com/de-de/storagegrid-appliances/sg110-1100/index.html on May 10, 2024. Always check docs.netapp.com for the latest.

# Inhalt

| Wartung der SG1100- und SG110-Services-Appliance-Hardware | <br> | 1 |
|-----------------------------------------------------------|------|---|
| Wartung von SG110- und SG1100-Appliances                  | <br> | 1 |
| Verfahren zur Wartungskonfiguration                       | <br> | 1 |
| Hardware-Wartungsverfahren                                | <br> | 7 |

# Wartung der SG1100- und SG110-Services-Appliance-Hardware

# Wartung von SG110- und SG1100-Appliances

Möglicherweise müssen Sie Wartungsarbeiten am Gerät durchführen. Bei den Verfahren in diesem Abschnitt wird davon ausgegangen, dass die Appliance bereits als Gateway-Node oder Admin-Node in einem StorageGRID-System bereitgestellt wurde.

In diesem Abschnitt finden Sie Verfahren zur Wartung Ihres SG110- oder SG1100-Geräts.

Siehe "Allgemeine Verfahren" Für Wartungsverfahren, die von allen Geräten verwendet werden.

Siehe "Richten Sie die Hardware ein" Für Wartungsverfahren, die auch während der Erstinstallation und -Konfiguration der Appliance durchgeführt werden.

# Verfahren zur Wartungskonfiguration

## Schalten Sie die SG110- oder SG1100-Identifizieren-LED ein und aus

Die blaue Identifizieren-LED auf der Vorder- und Rückseite des Geräts kann eingeschaltet werden, um das Gerät in einem Rechenzentrum zu lokalisieren.

#### Bevor Sie beginnen

Sie haben die BMC-IP-Adresse der Appliance, die Sie identifizieren möchten.

#### Schritte

- 1. "Rufen Sie die BMC-Schnittstelle des Geräts auf".
- 2. Wählen Sie Server Identify Aus.

Der aktuelle Status der Identifizieren-LED ist ausgewählt.

3. Wählen Sie EIN oder AUS, und wählen Sie dann Aktion ausführen.

Wenn Sie **EIN** auswählen, leuchten die blauen Identifizieren-LEDs auf der Vorderseite (typisch abgebildet) und der Rückseite des Geräts.

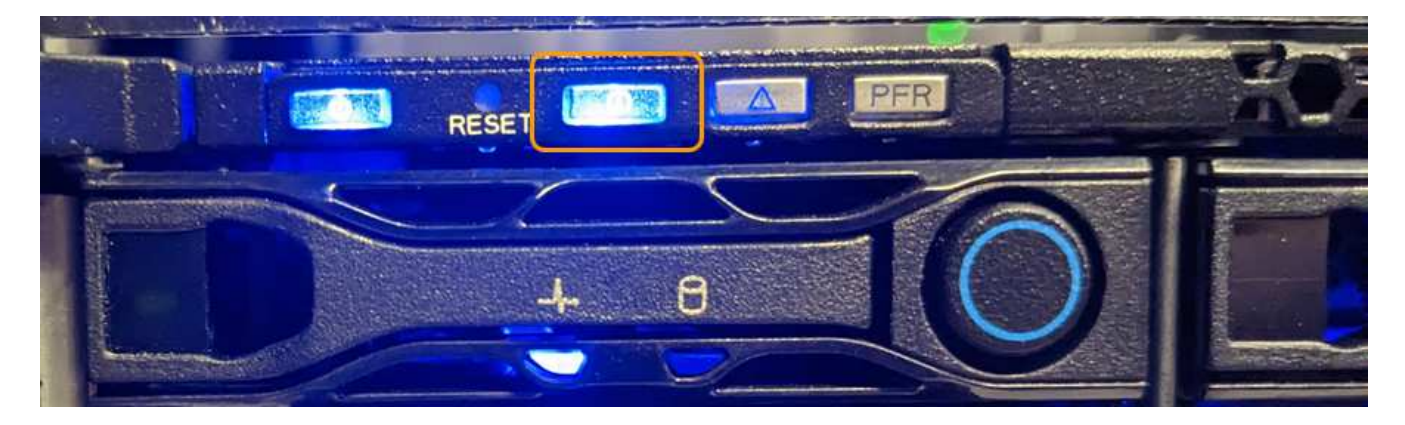

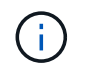

Wenn eine Blende auf dem Controller installiert ist, kann es schwierig sein, die vordere Identify-LED zu erkennen.

Die hintere Identifizieren-LED befindet sich in der Mitte des Geräts unter dem Micro-SD-Steckplatz.

4. Schalten Sie die Identifizieren-LEDs nach Bedarf ein und aus.

#### Verwandte Informationen

"Suchen Sie die Appliance im Datacenter"

## Suchen Sie SG110 oder SG1100 im Datacenter

Suchen Sie die Appliance, sodass Sie Hardware-Wartungsarbeiten oder -Upgrades durchführen können.

#### **Bevor Sie beginnen**

- Sie haben festgelegt, welches Gerät gewartet werden muss.
- Um die Appliance in Ihrem Rechenzentrum zu finden, "Schalten Sie die blaue Identify-LED ein".

#### Schritte

- 1. Finden Sie die Appliance im Rechenzentrum.
  - Achten Sie darauf, dass die blaue Identifizieren-LED auf der Vorderseite oder Rückseite des Geräts leuchtet.

Die ID-LED auf der Vorderseite befindet sich hinter der Frontblende und ist möglicherweise schwer zu erkennen, ob die Blende installiert ist.

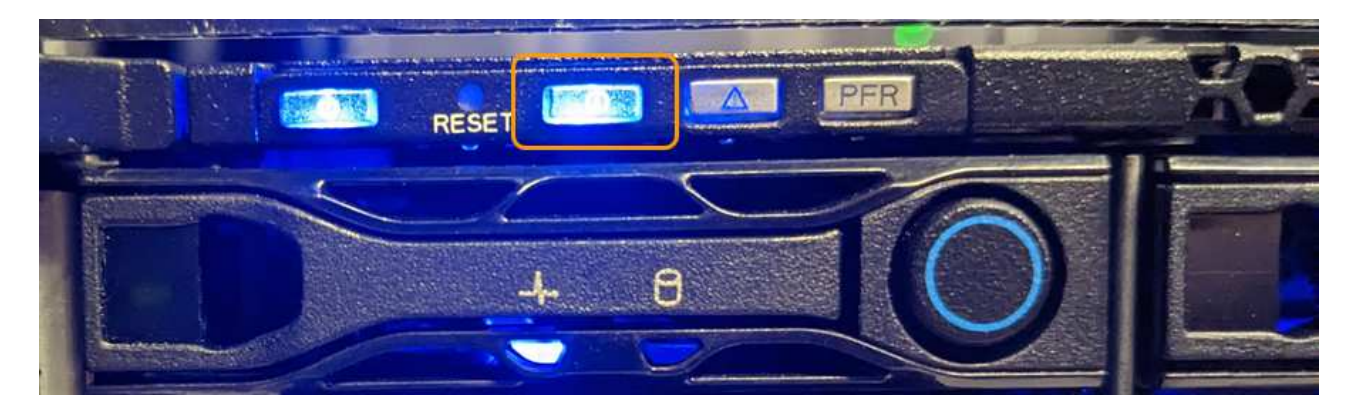

Die hintere Identifizieren-LED befindet sich in der Mitte des Geräts unter dem Micro-SD-Steckplatz.

- Überprüfen Sie anhand der an der Vorderseite des Geräts angebrachten Etiketten, ob Sie das richtige Gerät gefunden haben.
- 2. Entfernen Sie gegebenenfalls die Frontverkleidung, um Zugang zu den Bedienelementen und Anzeigen auf der Vorderseite zu erhalten.

#### Nachdem Sie fertig sind

"Schalten Sie die blaue Identifizieren-LED aus" Wenn Sie es verwendet haben, um das Gerät zu finden. Drücken Sie den Identifizieren-LED-Schalter auf der Vorderseite des Geräts. Verwenden Sie die BMC-Schnittstelle des Geräts.

## Schalten Sie SG110 oder SG1100 aus und ein

Sie können das SG110- oder SG1100-Gerät herunterfahren und zur Durchführung von Wartungsarbeiten wieder einschalten.

#### Fahren Sie das SG110- oder SG1100-Gerät herunter

Fahren Sie die Appliance herunter, um eine Hardwarewartung durchzuführen.

#### Bevor Sie beginnen

• Das ist schon "Das Gerät befindet sich physisch".

#### Über diese Aufgabe

Um Serviceunterbrechungen zu vermeiden, fahren Sie die Appliance während eines geplanten Wartungsfensters herunter, wenn Serviceunterbrechungen akzeptabel sind.

#### Schritte

1. Fahren Sie das Gerät herunter:

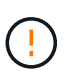

Sie müssen ein kontrolliertes Herunterfahren des Geräts durchführen, indem Sie die unten angegebenen Befehle eingeben. Es ist eine Best Practice, nach Möglichkeit eine kontrollierte Abschaltung durchzuführen, um unnötige Warnmeldungen zu vermeiden, sicherzustellen, dass vollständige Protokolle verfügbar sind und Serviceunterbrechungen zu vermeiden.

- a. Wenn Sie sich noch nicht beim Grid-Knoten angemeldet haben, melden Sie sich mit PuTTY oder einem anderen ssh-Client an:
  - i. Geben Sie den folgenden Befehl ein: ssh admin@grid\_node\_IP
  - ii. Geben Sie das im aufgeführte Passwort ein Passwords.txt Datei:
  - iii. Geben Sie den folgenden Befehl ein, um zum Root zu wechseln: su -
  - iv. Geben Sie das im aufgeführte Passwort ein Passwords.txt Datei:

Wenn Sie als root angemeldet sind, ändert sich die Eingabeaufforderung von \$ Bis #.

 b. Schalten Sie das Gerät aus: shutdown -h now

Dieser Befehl kann bis zu 10 Minuten in Anspruch nehmen.

- 2. Überprüfen Sie anhand einer der folgenden Methoden, ob das Gerät ausgeschaltet ist:
  - Sehen Sie sich die LED-Betriebsanzeige an der Vorderseite des Geräts an, und vergewissern Sie sich, dass sie ausgeschaltet ist.
  - Überprüfen Sie auf der Seite Power Control der BMC-Schnittstelle, ob das Gerät ausgeschaltet ist.

#### Schalten Sie SG110 oder SG1100 ein, und überprüfen Sie den Betrieb

Schalten Sie den Controller nach dem Abschluss der Wartung ein.

#### Bevor Sie beginnen

- Das ist schon "Controller in einem Schrank oder Rack installiert" Und die Daten- und Stromkabel angeschlossen.
- Das ist schon "Standort des Controllers im Datacenter".

#### Schritte

1. Schalten Sie das Gerät ein.

Möglicherweise müssen Sie die Blende entfernen, um auf den Netzschalter zugreifen zu können. Wenn dies der Fall ist, müssen Sie sie anschließend wieder einbauen.

- 2. Überwachen Sie die Controller-LEDs und die Startcodes mit einer der folgenden Methoden:
  - Drücken Sie den Netzschalter an der Vorderseite des Controllers.
  - Verwenden Sie die BMC-Schnittstelle des Controllers:
    - i. "Rufen Sie die BMC-Schnittstelle des Controllers auf".
    - ii. Wählen Sie Power Control.
    - iii. Wählen Sie Einschalten und dann Aktion ausführen.

|                                                                           | ≡                    | $\geq$ | ▲ |
|---------------------------------------------------------------------------|----------------------|--------|---|
| Firmware Information<br>3.12.07<br>Mar 8 2023 09:12:42 UTC<br>Host Online | Home > Power Control |        |   |
| Quick Links                                                               | Power Actions (?)    |        |   |
| 🖀 Dashboard                                                               | Fower Actions        |        |   |
| 🔁 Sensor                                                                  | Host is currently on |        |   |
| System Inventory                                                          | Power On             |        |   |
| FRU Information                                                           | Power Cycle          |        |   |
| Server Identify                                                           | Hard Reset           |        |   |
| ull Logs & Reports >                                                      | ACPI Shutdown        |        |   |
| 🏟 Settings                                                                | 🕑 Perform Action     |        |   |
| 🖵 Remote Control                                                          |                      |        |   |
| 🖨 Image Redirection                                                       |                      |        |   |
| Host System Diagnostics                                                   |                      |        |   |
| <b>එ</b> Power Control                                                    |                      |        |   |
| ✗ Maintenance                                                             |                      |        |   |
| 🕞 Sign out                                                                |                      |        |   |

Verwenden Sie die BMC-Schnittstelle, um den Startstatus zu überwachen.

 Vergewissern Sie sich, dass der Appliance-Controller im Grid Manager und ohne Warnungen angezeigt wird.

Es kann bis zu 20 Minuten dauern, bis der Controller im Grid Manager angezeigt wird.

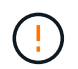

Nehmen Sie einen anderen Appliance-Node nur offline, wenn diese Appliance über ein grünes Symbol verfügt.

- 4. Vergewissern Sie sich, dass die neue Appliance vollständig betriebsbereit ist, indem Sie sich beim Grid-Node über PuTTY oder einen anderen ssh-Client anmelden:
  - a. Geben Sie den folgenden Befehl ein: ssh Appliance\_IP
  - b. Geben Sie das im aufgeführte Passwort ein Passwords.txt Datei:
  - c. Geben Sie den folgenden Befehl ein, um zum Root zu wechseln: su -
  - d. Geben Sie das im aufgeführte Passwort ein Passwords.txt Datei:

Wenn Sie als root angemeldet sind, ändert sich die Eingabeaufforderung von \$ Bis #.

#### Verwandte Informationen

"Statusanzeigen anzeigen anzeigen"

## Ändern Sie die Verbindungskonfiguration von SG110 oder SG1100

Sie können die Ethernet-Link-Konfiguration der Appliance ändern, einschließlich des Port Bond-Modus, des Netzwerk-Bond-Modus und der Verbindungsgeschwindigkeit.

#### Bevor Sie beginnen

• Das ist schon "Das Gerät in den Wartungsmodus versetzt".

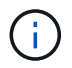

In seltenen Fällen kann es vorkommen, dass eine StorageGRID Appliance in den Wartungsmodus versetzt wird, damit die Appliance für den Remote-Zugriff nicht verfügbar ist.

#### Schritte

- 1. Wählen Sie im Installationsprogramm der StorageGRID-Appliance die Option **Netzwerke konfigurieren** > Link-Konfiguration aus.
- 2. Nehmen Sie die gewünschten Änderungen an der Verbindungskonfiguration vor.

Weitere Informationen zu den Optionen finden Sie unter "Netzwerkverbindungen konfigurieren".

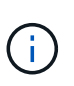

IP-Konfigurationsänderungen, die vorgenommen werden, während sich die Appliance im Wartungsmodus befindet, werden nicht auf die installierte StorageGRID-Umgebung angewendet. Führen Sie die aus [change-ip Befehl] nach dem Neustart der Appliance in StorageGRID.

3. Wenn Sie mit Ihrer Auswahl zufrieden sind, klicken Sie auf **Speichern**.

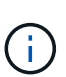

Wenn Sie Änderungen am Netzwerk oder an der Verbindung vorgenommen haben, über die Sie verbunden sind, können Sie die Verbindung verlieren. Wenn die Verbindung nicht innerhalb von 1 Minute wiederhergestellt wird, geben Sie die URL für den StorageGRID-Appliance-Installer erneut ein. Verwenden Sie dazu eine der anderen IP-Adressen, die der Appliance zugewiesen sind: https://appliance IP:8443

4. Nehmen Sie alle erforderlichen Änderungen an den IP-Adressen der Appliance vor.

Wenn Sie Änderungen an den VLAN-Einstellungen vorgenommen haben, hat sich das Subnetz für die Appliance möglicherweise geändert. Informationen zum Ändern der IP-Adressen für die Appliance finden Sie unter "Konfigurieren Sie StorageGRID-IP-Adressen".

- 5. Wählen Sie im Menü die Option Netzwerk konfigurieren > Ping-Test aus.
- 6. Verwenden Sie das Ping-Test-Tool, um die Verbindung zu IP-Adressen in Netzwerken zu prüfen, die möglicherweise von den Änderungen der Verbindungskonfiguration betroffen sind, die Sie bei der Konfiguration der Appliance vorgenommen haben.

Zusätzlich zu allen anderen Tests, die Sie durchführen möchten, bestätigen Sie, dass Sie die Grid Network IP-Adresse des primären Admin-Knotens und die Grid-Netzwerk-IP-Adresse von mindestens einem anderen Knoten pingen können. Falls erforderlich, kehren Sie zu den Anweisungen zur Konfiguration von Netzwerkverbindungen zurück, und beheben Sie etwaige Probleme.

- 7. Wenn Sie damit einverstanden sind, dass die Änderungen der Verbindungskonfiguration ausgeführt werden, booten Sie den Node neu. Wählen Sie im Installationsprogramm der StorageGRID-Appliance die Option Erweitert > Controller neu starten aus, und wählen Sie dann eine der folgenden Optionen aus:
  - Wählen Sie Neustart in StorageGRID aus, um den Compute-Controller neu zu starten, wenn der Knoten wieder dem Grid hinzugefügt wird. Wählen Sie diese Option, wenn Sie im Wartungsmodus ausgeführt werden und den Node in den normalen Betrieb zurückkehren möchten.
  - Wählen Sie Neustart im Wartungsmodus, um den Compute-Controller neu zu starten, wobei der Knoten im Wartungsmodus verbleibt. (Diese Option ist nur verfügbar, wenn sich der Controller im Wartungsmodus befindet.) Wählen Sie diese Option aus, wenn zusätzliche Wartungsmaßnahmen auf dem Node ausgeführt werden müssen, bevor er dem Grid erneut beitreten kann.

| Home    | Configure Networking - | Configure Hardware 👻 | Monitor Installation | Advanced -        |
|---------|------------------------|----------------------|----------------------|-------------------|
|         |                        |                      |                      | RAID Mode         |
| Repoot  | Controller             |                      |                      | Upgrade Firmwar   |
| Request | a controller reboot.   |                      |                      | Reboot Controller |

Die Appliance kann bis zu 20 Minuten dauern, bis sie neu gestartet und wieder in das Grid eingesetzt wird. Um zu überprüfen, ob das Neubooten abgeschlossen ist und dass der Node wieder dem Grid beigetreten ist, gehen Sie zurück zum Grid Manager. Auf der Seite Knoten sollte ein normaler Status

angezeigt werden (grünes Häkchen-Symbol <equation-block> Links neben dem Node-Namen) für den Appliance-Node. Dies bedeutet, dass keine Warnmeldungen aktiv sind und der Node mit dem Grid verbunden ist.

| DASHBOARD     | Nodes                             |                    |                      |                          |                      |
|---------------|-----------------------------------|--------------------|----------------------|--------------------------|----------------------|
| Current       | View the list and status of sites | and grid nodes.    |                      |                          |                      |
| Resolved      | Search                            | 0                  |                      |                          |                      |
| Silences      |                                   | ~                  |                      |                          | rotal hode count: 14 |
| Rules         | Name 😧 💠                          | Туре 💠             | Object data used 🥝 💠 | Object metadata used 🔞 💠 | CPU usage 😮 💠 🗍      |
| Email setup   |                                   |                    |                      |                          |                      |
| NODES         | StorageGRID Deployment            | Grid               | 0%                   | 0%                       | -                    |
| TENANTS       | <ul> <li>Data Center 1</li> </ul> | Site               | 0%                   | 0%                       | -                    |
| ILM Y         | DC1-ADM1                          | Primary Admin Node |                      |                          | 21%                  |
| CONFIGURATION | DCI-ADMI                          | 1 mary Admin Node  |                      |                          | 2170                 |
| MAINTENANCE   | OC1-ARC1                          | Archive Node       | -                    | -                        | 8%                   |
| SUPPORT       | OC1-G1                            | Gateway Node       | -                    | -                        | 10%                  |
|               | 📀 DC1-S1                          | Storage Node       | 0%                   | 0%                       | 29%                  |

## Hardware-Wartungsverfahren

## Prüfen Sie, ob die Komponente im SG110 oder SG1100 ausgetauscht werden soll

Wenn Sie sich nicht sicher sind, welche Hardwarekomponente in Ihrem Gerät ausgetauscht werden soll, gehen Sie wie folgt vor, um die Komponente und den Standort des Geräts im Rechenzentrum zu identifizieren.

#### Bevor Sie beginnen

- Sie haben die Seriennummer der Speicher-Appliance, bei der die Komponente ausgetauscht werden muss.
- Sie sind mit einem bei Grid Manager angemeldet "Unterstützter Webbrowser".

#### Über diese Aufgabe

Gehen Sie wie folgt vor, um das Gerät mit fehlerhafter Hardware zu identifizieren und zu ermitteln, welche der austauschbaren Hardwarekomponenten nicht ordnungsgemäß funktionieren. Folgende Komponenten können ersetzt werden:

- Netzteile
- Lüfter
- Solid State-Laufwerke (SSDs)
- Netzwerkschnittstellenkarten (NICs)
- CMOS-Batterie

#### Schritte

- 1. Identifizieren Sie die fehlerhafte Komponente und den Namen der Appliance, in der sie installiert ist.
  - a. Wählen Sie im Grid-Manager **ALERTS** > **Current** aus.

Die Seite "Meldungen" wird angezeigt.

b. Wählen Sie die Warnmeldung aus, um die Warnungsdetails anzuzeigen.

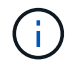

Wählen Sie die Meldung und nicht die Überschrift einer Gruppe von Warnungen aus.

c. Notieren Sie den Node-Namen und die eindeutige Identifizierungsbezeichnung der ausgefallenen Komponente.

| A problem with a network interface card (NIC) in the appliance was detected.                              | Status<br>Active (silence this alert 🕝 )                 |
|----------------------------------------------------------------------------------------------------|----------------------------------------------------------|
| Recommended actions                                                                                       | Site / Node<br>Data Center 1 SGF6112-032-X6606A          |
| 1. Reseat the NIC. Refer to the instructions for your appliance.                                          | Severity                                                 |
| <ol><li>If necessary, replace the NIC. See the maintenance instructions for your<br/>appliance.</li></ol> | Critical Description Connectly Clur EN edeptor cord      |
| Time triggered                                                                                            | 25GbE, Dual-port SFP28, PCIe 4.0 x8,<br>No Crypto        |
|                                                                                                    | Firmware Version<br>26.33.1048 (MT_0000000531)<br>Device |
|                                                                                                    | hic3<br>Part number<br>X1153A                            |

- 2. Identifizieren Sie das Gehäuse mit der zu ersetzenden Komponente.
  - a. Wählen Sie im Grid Manager die Option **NODES** aus.
  - b. Wählen Sie in der Tabelle auf der Seite Nodes den Namen des Appliance-Storage-Node mit der fehlerhaften Komponente aus.
  - c. Wählen Sie die Registerkarte Hardware aus.

Überprüfen Sie die Seriennummer \* des Compute-Controllers im Abschnitt StorageGRID-Gerät. Überprüfen Sie, ob die Seriennummer mit der Seriennummer des Speichergeräts übereinstimmt, in dem Sie die Komponente austauschen. Wenn die Seriennummer übereinstimmt, haben Sie das richtige Gerät gefunden.

- Wenn der Abschnitt StorageGRID-Appliance in Grid-Manager nicht angezeigt wird, ist der ausgewählte Knoten keine StorageGRID-Appliance. Wählen Sie einen anderen Knoten in der Strukturansicht aus.
- Wenn die Seriennummern nicht übereinstimmen, wählen Sie einen anderen Knoten aus der

Strukturansicht aus.

3. Nachdem Sie den Knoten gefunden haben, an dem die Komponente ersetzt werden muss, notieren Sie sich die BMC-IP-Adresse der Appliance, die im Abschnitt StorageGRID-Appliance aufgeführt ist.

Um die Appliance im Rechenzentrum zu lokalisieren, können Sie die BMC-IP-Adresse verwenden, um die LED für die Geräteidentifierung einzuschalten.

#### Verwandte Informationen

"Schalten Sie die Appliance Identify-LED ein"

## Ersetzen Sie ein oder beide Netzteile des SG110 oder SG1100

Die Geräte SG110 und SG1100 verfügen über zwei Netzteile für Redundanz. Wenn eines der Netzteile ausfällt, müssen Sie es so schnell wie möglich austauschen, um sicherzustellen, dass das Gerät über eine redundante Stromversorgung verfügt. Beide Netzteile, die im Gerät betrieben werden, müssen das gleiche Modell und die gleiche Nennleistung aufweisen.

#### Bevor Sie beginnen

- Das ist schon "Das Gerät befindet sich physisch" Bei zu ersetzenden Netzteilen.
- Das ist schon "Standort des zu ersetzenden Netzteils ermittelt".
- Wenn Sie nur ein Netzteil ersetzen:
  - Sie haben das Ersatznetzteil entpackt und sichergestellt, dass es das gleiche Modell und die gleiche Stromleistung wie das Netzteil ist, das Sie ersetzen.
  - Sie haben bestätigt, dass das andere Netzteil installiert ist und in Betrieb ist.
- Wenn Sie beide Netzteile gleichzeitig ersetzen:
  - Sie haben die Ersatz-Netzteile entpackt und sichergestellt, dass sie das gleiche Modell und die gleiche Wattzahl haben.

#### Über diese Aufgabe

Die Abbildung zeigt die beiden Netzteile für die SG110 und SG1100. Die Netzteile sind von der Rückseite des Geräts zugänglich.

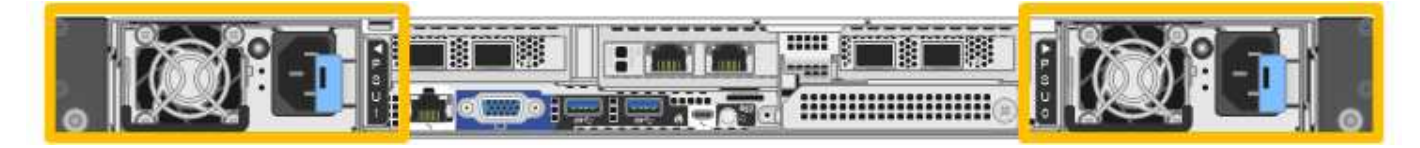

#### Schritte

- 1. Wenn Sie nur ein Netzteil ersetzen, müssen Sie das Gerät nicht herunterfahren. Wechseln Sie zum Ziehen Sie das Netzkabel ab Schritt: Wenn Sie beide Netzteile gleichzeitig ersetzen, gehen Sie folgendermaßen vor, bevor Sie die Netzkabel abziehen:
  - a. "Schalten Sie das Gerät aus".

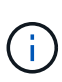

Wenn Sie jemals eine ILM-Regel verwendet haben, die nur eine Kopie eines Objekts erstellt und beide Netzteile gleichzeitig austauschen, müssen Sie die Netzteile während eines geplanten Wartungsfensters austauschen. Andernfalls verlieren Sie während dieses Verfahrens vorübergehend den Zugriff auf diese Objekte. Siehe Informationen zu "Warum sollten Sie die Single-Copy-Replizierung nicht verwenden".

2. [[Trenne den Netzstecker\_Power\_cordel, Start=2]]] Trennen Sie das Netzkabel von jedem zu ersetzenden Netzteil.

Von der Rückseite des Geräts aus gesehen befindet sich das Netzteil A (PSU0) auf der rechten Seite und das Netzteil B (PSU1) auf der linken Seite.

- 3. Heben Sie den Griff am ersten zu ersetzenden Netzteil an.
- 4. Drücken Sie auf den blauen Riegel, und ziehen Sie das Netzteil heraus.

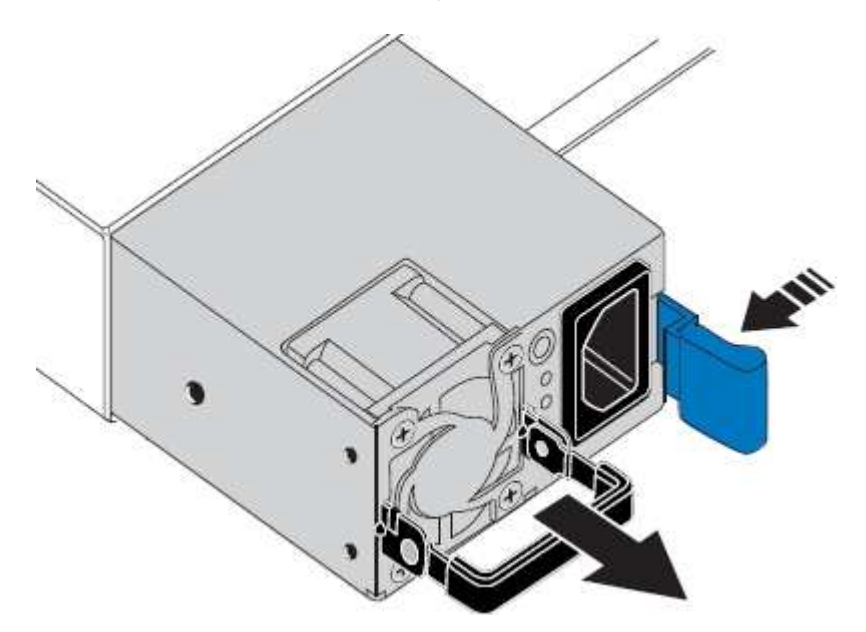

5. Schieben Sie das Ersatznetzteil mit der blauen Verriegelung nach rechts in das Gehäuse.

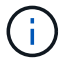

Beide Netzteile müssen das gleiche Modell und die gleiche Wattzahl haben.

Stellen Sie sicher, dass sich die blaue Verriegelung auf der rechten Seite befindet, wenn Sie die Ersatzeinheit einschieben.

Sie werden ein Klicken spüren, wenn das Netzteil einrastet.

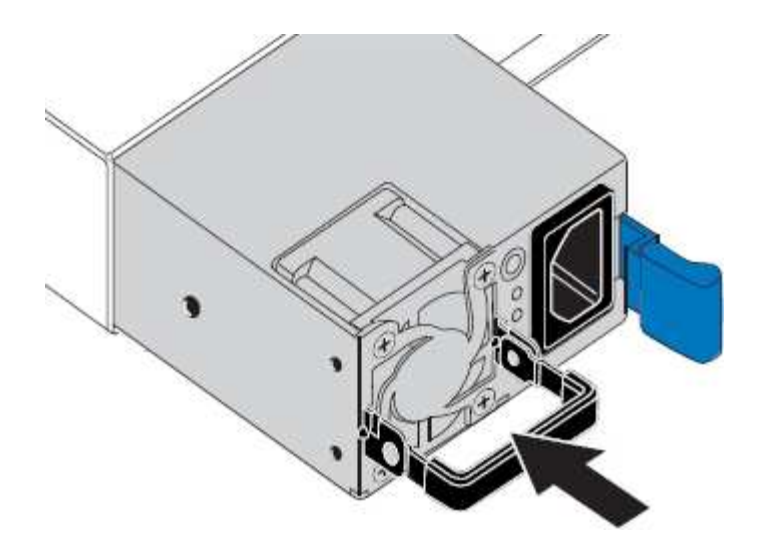

- 6. Drücken Sie den Griff wieder gegen das Gehäuse des Netzteils.
- 7. Wenn Sie beide Netzteile austauschen, wiederholen Sie die Schritte 2 bis 6, um das zweite Netzteil auszutauschen.
- 8. "Schließen Sie die Stromkabel an die ersetzten Geräte an, und wenden Sie Strom an".

Nach dem Austausch des Teils senden Sie das fehlerhafte Teil an NetApp zurück, wie in den mit dem Kit gelieferten RMA-Anweisungen beschrieben. Siehe "Teilerückgabe Austausch" Seite für weitere Informationen.

## Ersetzen Sie den Lüfter in einem SG110 oder SG1100

Die SG110- oder SG1100-Geräte verfügen über acht Lüfter. Wenn einer der Lüfter ausfällt, müssen Sie ihn so schnell wie möglich austauschen, um sicherzustellen, dass das Gerät ordnungsgemäß gekühlt wird.

#### Bevor Sie beginnen

- Sie haben den richtigen Ersatzlüfter.
- Das ist schon "Die Position des auszutauenden Lüfters ermittelt".
- Das ist schon "Das SG110- oder SG1100-Gerät befindet sich in einem physischen Standort" Wo Sie den Lüfter im Rechenzentrum austauschen.

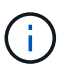

A "Kontrolliertes Herunterfahren des Geräts" Ist erforderlich, bevor Sie das Gerät aus dem Rack entfernen.

- · Sie haben alle Kabel und getrennt "Die Geräteabdeckung entfernt".
- Sie haben bestätigt, dass die anderen Lüfter installiert sind und ausgeführt werden.

#### Über diese Aufgabe

Um Serviceunterbrechungen zu vermeiden, vergewissern Sie sich, dass alle anderen Storage-Nodes mit dem Grid verbunden sind, bevor Sie den Lüfteraustausch starten oder den Lüfter während eines geplanten Wartungsfensters austauschen, wenn Serviceunterbrechungen akzeptabel sind. Weitere Informationen finden Sie unter "Monitoring der Verbindungsstatus der Nodes".

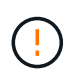

Wenn Sie jemals eine ILM-Regel verwendet haben, die nur eine Kopie eines Objekts erstellt, müssen Sie den Lüfter während eines geplanten Wartungsfensters ersetzen. Andernfalls verlieren Sie während dieses Verfahrens vorübergehend den Zugriff auf diese Objekte. Siehe Informationen zu "Warum sollten Sie die Single-Copy-Replizierung nicht verwenden".

Auf den Geräteknoten kann nicht zugegriffen werden, wenn Sie den Lüfter austauschen.

Das Foto zeigt einen Ventilator für das Gerät. Der elektrische Anschluss ist markiert. Die Kühllüfter sind zugänglich, nachdem Sie die obere Abdeckung aus dem Gerät nehmen.

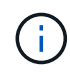

Jede der beiden Netzteile enthält zudem einen Lüfter. Die Netzteillüfter sind in diesem Verfahren nicht enthalten.

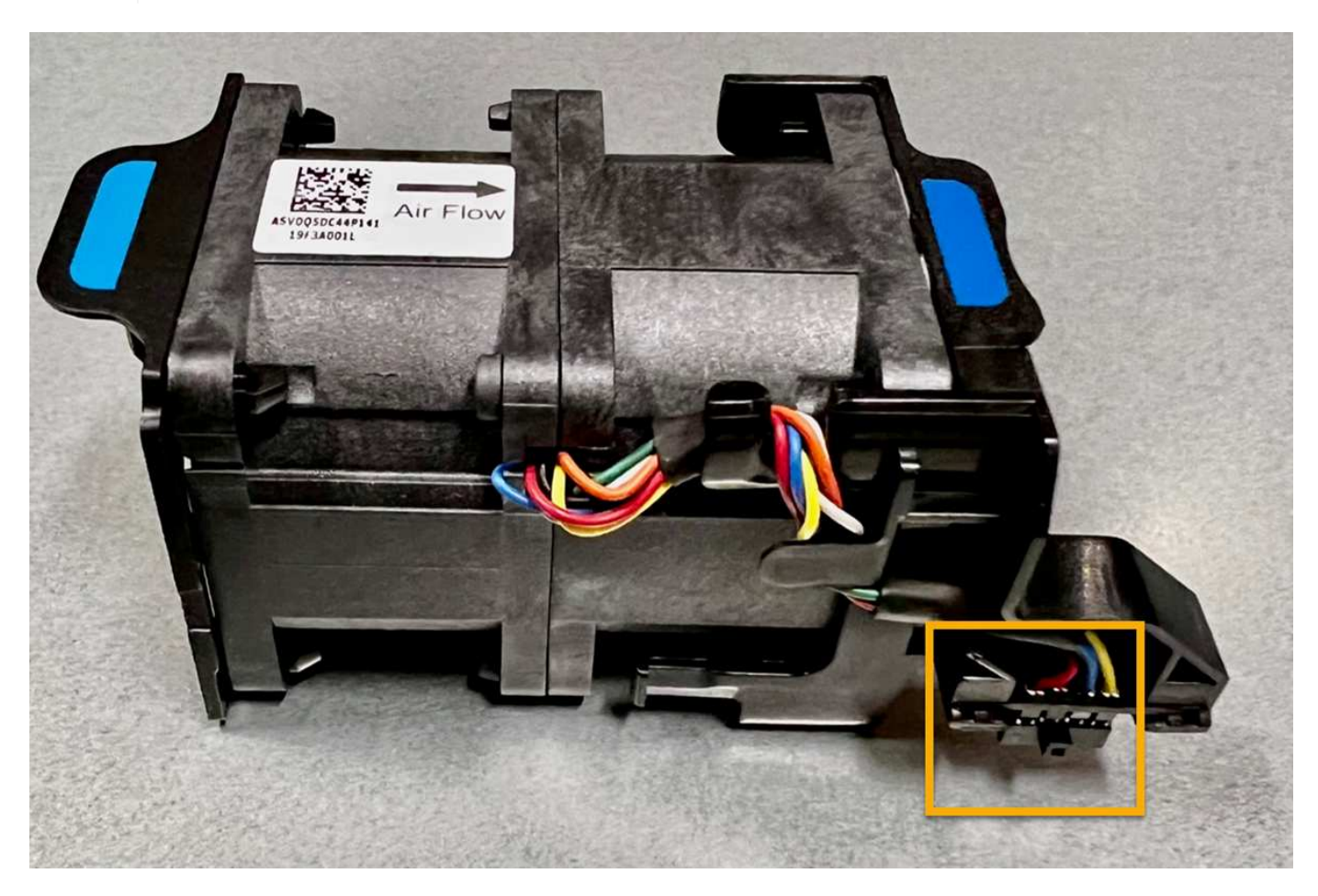

#### Schritte

- 1. Wickeln Sie das Gurt-Ende des ESD-Armbands um Ihr Handgelenk, und befestigen Sie das Clip-Ende auf einer Metallmasse, um eine statische Entladung zu verhindern.
- 2. Suchen Sie den Lüfter, den Sie ersetzen müssen.

Die acht Lüfter befinden sich in den folgenden Positionen im Gehäuse (vordere Hälfte des StorageGRID-Geräts mit entfernter oberer Abdeckung):

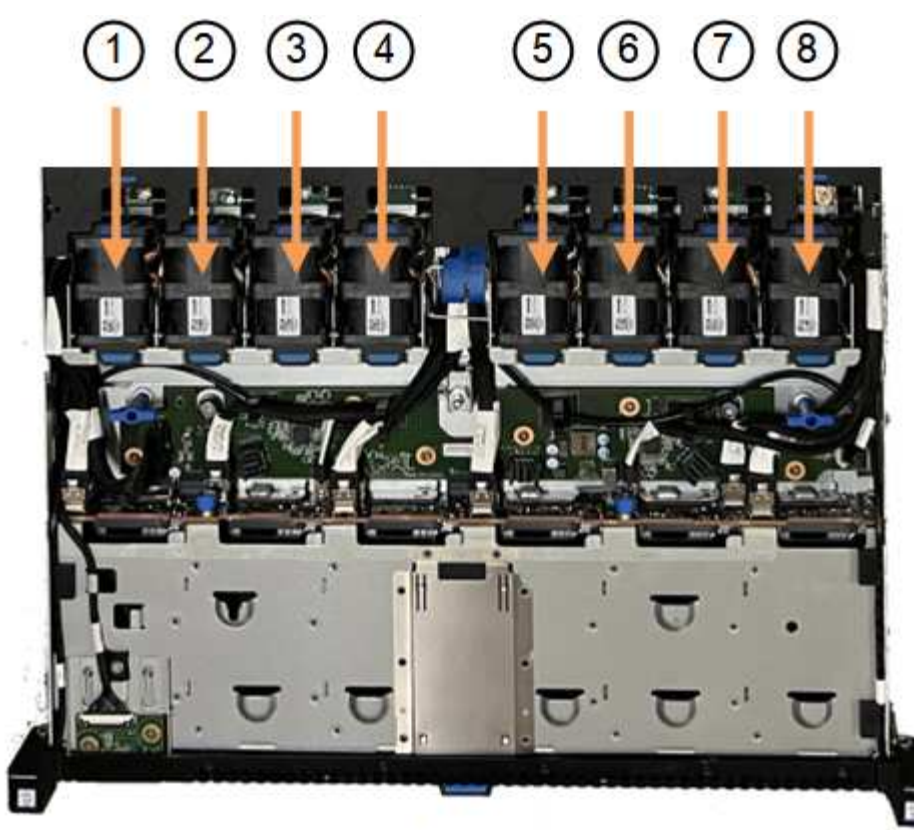

Front

|   | Lüftereinheit |
|---|---------------|
| 1 | Fan_SYS0      |
| 2 | Fan_SYS1      |
| 3 | Fan_SYS2      |
| 4 | Fan_SYS3      |
| 5 | Fan_SYS4      |
| 6 | Fan_SYS5      |
| 7 | Fan_SYS6      |
| 8 | Fan_SYS7      |

1. Heben Sie den defekten Lüfter mithilfe der blauen Laschen am Lüfter aus dem Gehäuse.

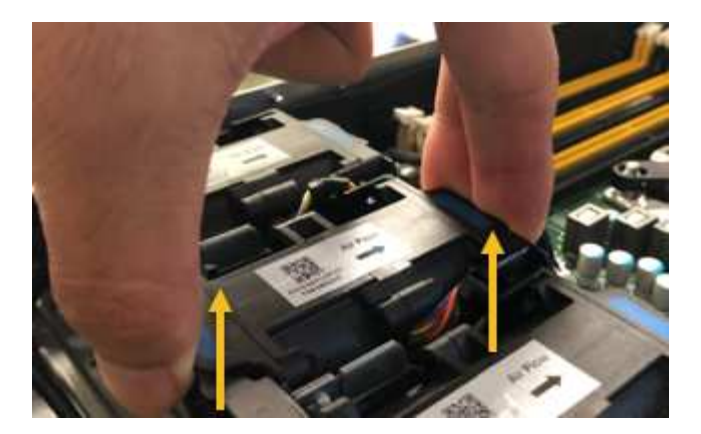

- Schieben Sie den Ersatzlüfter in den offenen Steckplatz des Gehäuses.
   Stellen Sie sicher, dass der Anschluss am Lüfter an der Buchse in der Platine ausgerichtet ist.
- 3. Drücken Sie den Lüfteranschluss fest in die Platine (Buchse hervorgehoben).

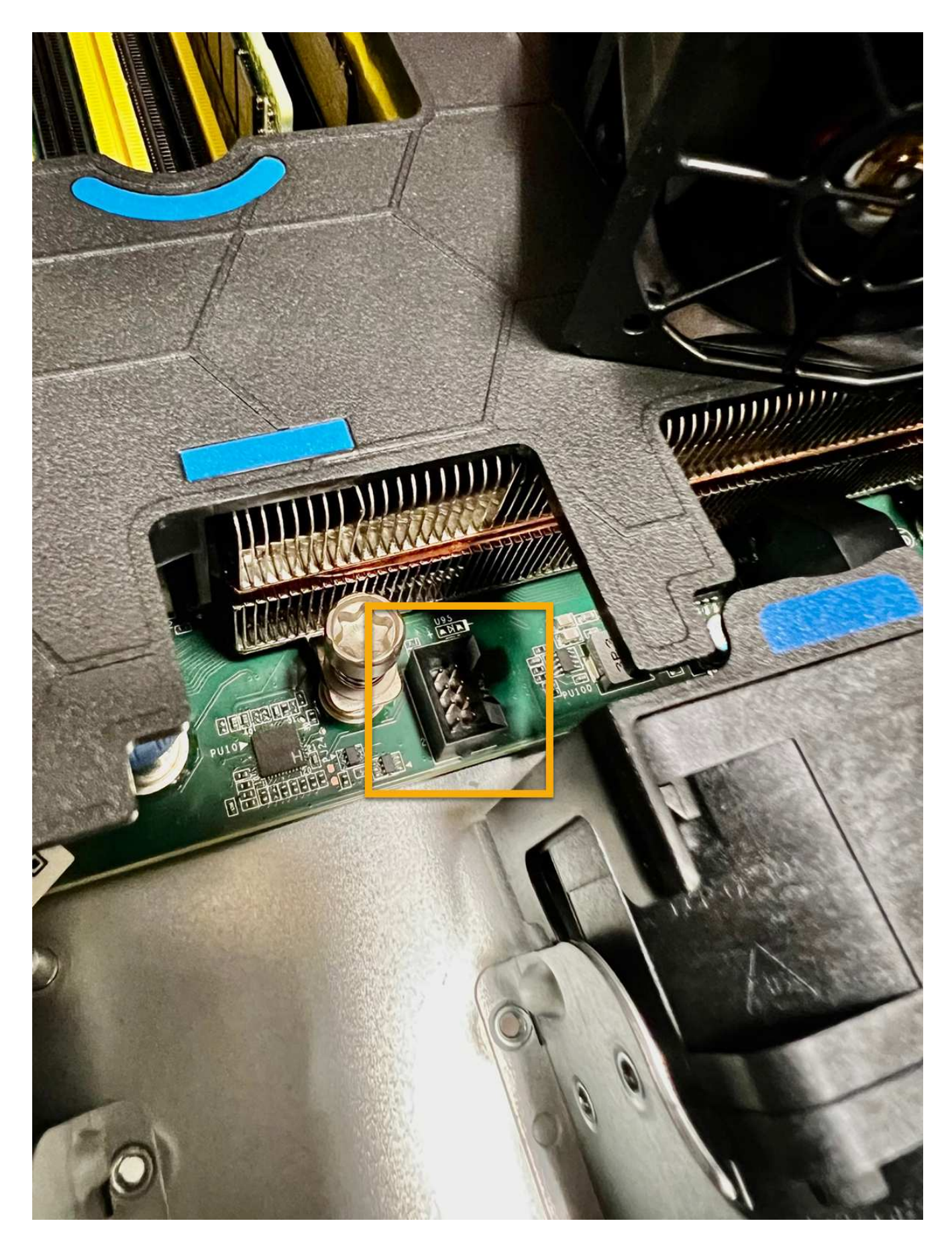

Nachdem Sie fertig sind

- 1. "Setzen Sie die obere Abdeckung wieder auf das Gerät"Und drücken Sie die Verriegelung nach unten, um die Abdeckung zu sichern.
- 2. "Schalten Sie das Gerät ein" Und überwachen Sie die LEDs und Startcodes des Geräts.

Verwenden Sie die BMC-Schnittstelle, um den Boot-up-Status zu überwachen.

3. Vergewissern Sie sich, dass der Appliance-Node im Grid Manager angezeigt wird und keine Meldungen angezeigt werden.

Nach dem Austausch des Teils senden Sie das fehlerhafte Teil an NetApp zurück, wie in den mit dem Kit gelieferten RMA-Anweisungen beschrieben. Siehe "Teilerückgabe Austausch" Seite für weitere Informationen.

## Ersetzen Sie die Laufwerke im SG110 oder SG1100

Die Service Appliances SG110 und SG1100 enthalten zwei SSD-Laufwerke. Die Laufwerke werden aus Redundanzgründen mithilfe von RAID1 gespiegelt. Wenn eines der Laufwerke ausfällt, müssen Sie es so schnell wie möglich ersetzen, um Redundanz sicherzustellen.

#### Bevor Sie beginnen

- Das ist schon "Das Gerät befindet sich physisch".
- Sie haben überprüft, welches Laufwerk ausgefallen ist, indem Sie feststellen, dass die linke LED des Laufwerks gelb leuchtet oder den Grid Manager für verwenden "Zeigen Sie die Warnung an, die durch das ausgefallene Laufwerk verursacht wurde".

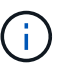

Informationen zur Anzeige von Statusanzeigen zur Überprüfung des Fehlers finden Sie unter.

- Sie haben das Ersatzlaufwerk erhalten.
- Sie haben einen angemessenen ESD-Schutz erhalten.

#### Schritte

1. Stellen Sie sicher, dass die linke Fehler-LED des Laufwerks gelb leuchtet, oder verwenden Sie die Laufwerksteckplatz-ID aus der Warnmeldung, um das Laufwerk zu finden.

Die Laufwerke befinden sich in den folgenden Positionen im Gehäuse (Vorderseite des Gehäuses mit entfernter Blende):

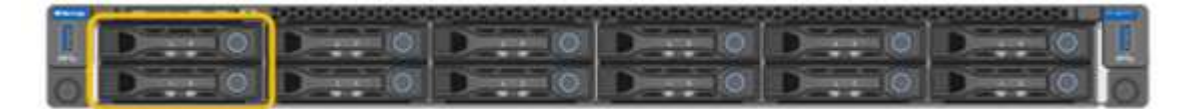

- 1. Wickeln Sie das Gurt-Ende des ESD-Armbands um Ihr Handgelenk, und befestigen Sie das Clip-Ende auf einer Metallmasse, um eine statische Entladung zu verhindern.
- 2. Packen Sie das Ersatzlaufwerk aus und legen Sie es in der Nähe des Geräts auf eine statische, Ebene Fläche.

Alle Verpackungsmaterialien speichern.

3. Drücken Sie die Entriegelungstaste am ausgefallenen Laufwerk.

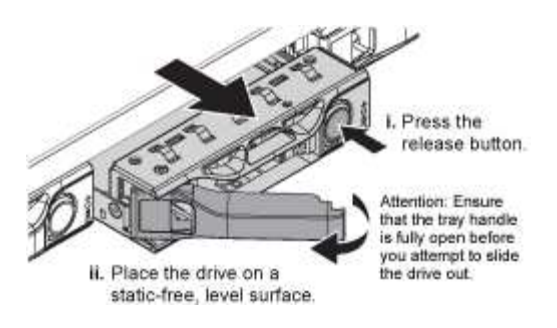

Der Griff an den Antriebsfedern öffnet sich teilweise, und das Laufwerk löst sich aus dem Schlitz.

- 4. Öffnen Sie den Griff, schieben Sie das Laufwerk heraus und legen Sie es auf eine statisch freie, Ebene Oberfläche.
- 5. Drücken Sie die Entriegelungstaste am Ersatzlaufwerk, bevor Sie es in den Laufwerkschacht einsetzen.

Die Verriegelungsfedern öffnen sich.

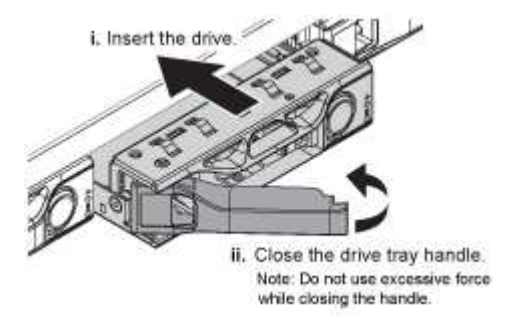

6. Setzen Sie das Ersatzlaufwerk in den Steckplatz ein, und schließen Sie dann den Laufwerkgriff.

Beim Schließen des Griffs keine übermäßige Kraft anwenden.

Wenn das Laufwerk vollständig eingesetzt ist, hören Sie einen Klick.

Das ersetzte Laufwerk wird automatisch mit gespiegelten Daten vom Arbeitslaufwerk neu erstellt. Sie können den Status der Neuerstellung mithilfe des Grid Manager überprüfen. Gehen Sie zu **NODES** > **Appliance Node** > **Hardware**. Das Feld Speicher-RAID-Modus enthält eine Meldung "Neuaufbau", bis das Laufwerk vollständig neu erstellt wurde.

Nach dem Austausch des Teils senden Sie das fehlerhafte Teil an NetApp zurück, wie in den mit dem Kit gelieferten RMA-Anweisungen beschrieben. Siehe "Teilerückgabe Austausch" Seite für weitere Informationen.

## Ersetzen Sie die NIC in einem SG110 oder SG1100

Möglicherweise müssen Sie eine Netzwerkschnittstellenkarte (NIC) im SG110 oder SG1100 austauschen, wenn sie nicht optimal funktioniert oder ausgefallen ist.

Mit diesen Verfahren können Sie:

• Entfernen Sie die NIC

÷

• Installieren Sie die NIC neu

#### Entfernen Sie die NIC

#### Bevor Sie beginnen

- Sie haben die richtige Ersatz-NIC.
- Sie haben die festgelegt "Position der zu ersetzenden NIC".
- Das ist schon "Das SG110- oder SG1100-Gerät befindet sich in einem physischen Standort" Wo Sie die NIC im Rechenzentrum ersetzen.

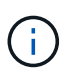

A "Kontrolliertes Herunterfahren des Geräts" Ist erforderlich, bevor Sie das Gerät aus dem Rack entfernen.

• Sie haben alle Kabel und getrennt "Die Geräteabdeckung entfernt".

#### Über diese Aufgabe

Um Serviceunterbrechungen zu vermeiden, vergewissern Sie sich, dass alle anderen Speicher-Nodes mit dem Grid verbunden sind, bevor Sie den Austausch der Netzwerkschnittstellenkarte (NIC) starten oder die NIC während eines geplanten Wartungsfensters austauschen, wenn Serviceunterbrechungen akzeptabel sind. Weitere Informationen finden Sie unter "Monitoring der Verbindungsstatus der Nodes".

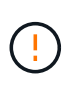

Wenn Sie jemals eine ILM-Regel verwendet haben, die nur eine Kopie eines Objekts erstellt, müssen Sie die NIC während eines geplanten Wartungsfensters ersetzen. Andernfalls verlieren Sie während dieses Verfahrens vorübergehend den Zugriff auf diese Objekte. Siehe Informationen zu "Warum sollten Sie die Single-Copy-Replizierung nicht verwenden".

#### Schritte

- 1. Wickeln Sie das Gurt-Ende des ESD-Armbands um Ihr Handgelenk, und befestigen Sie das Clip-Ende auf einer Metallmasse, um eine statische Entladung zu verhindern.
- 2. Suchen Sie die Riserbaugruppe, in der sich die NIC auf der Rückseite des Geräts befindet.

Die drei NICs im Gerät befinden sich in zwei Riserbaugruppen an den Positionen im Gehäuse, die auf dem Foto gezeigt werden (Rückseite des Geräts mit entfernter oberer Abdeckung):

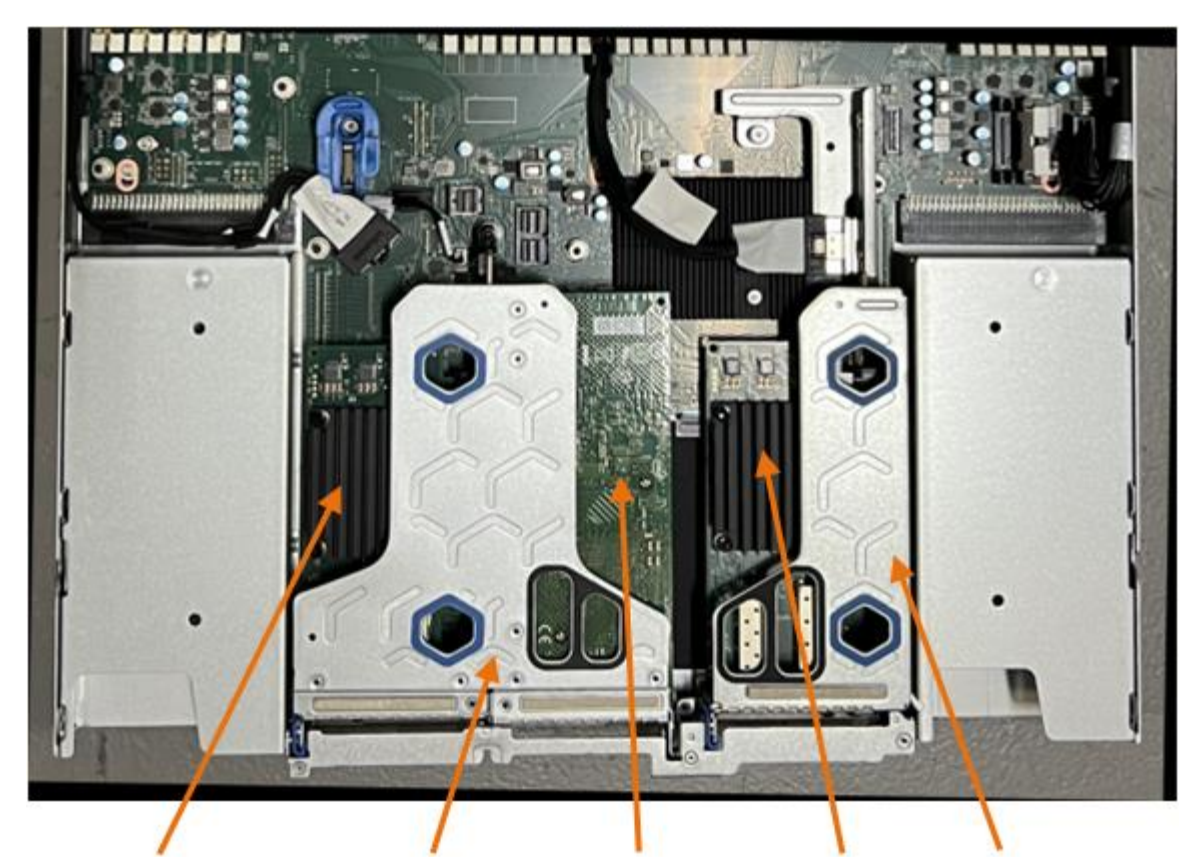

1

4

2)

5

|   | Geräte- oder Teilename                       | Beschreibung                                                          |
|---|----------------------------------------------|-----------------------------------------------------------------------|
| 1 | Schluck1/Schluck2                            | 10/25-GbE-Ethernet-Netzwerkports in der zwei-Port-Riser-<br>Baugruppe |
| 2 | Mtc1/mtc2                                    | 1/10GBase-T-Management-Ports in der zwei-Port-Riser-<br>Baugruppe     |
| 3 | Hik3/hik4                                    | 10/25-GbE-Ethernet-Netzwerkports in der ein-Port-Riser-<br>Baugruppe  |
| 4 | Steckplatzbaugruppe mit<br>zwei Steckplätzen | Unterstützung für eine der 10/25-GbE-NICs und die 1/10GBase-T-NIC     |
| 5 | Steckplatzbaugruppe                          | Unterstützung für eine der 10/25-GbE-NICs                             |

- Fassen Sie die Riser-Baugruppe mit der fehlerhaften NIC durch die blau markierten Löcher, und heben Sie sie vorsichtig nach oben. Bewegen Sie die Riser-Baugruppe beim Anheben in Richtung Gehäusevorderseite, damit die externen Anschlüsse in den installierten NICs das Gehäuse entfernen können.
- 4. Platzieren Sie den Riser auf einer flachen antistatischen Oberfläche mit der Metallrahmen-Seite nach unten, um Zugang zu den NICs zu erhalten.
  - Zwei-Steckplatz-Riser-Baugruppe mit zwei NICs

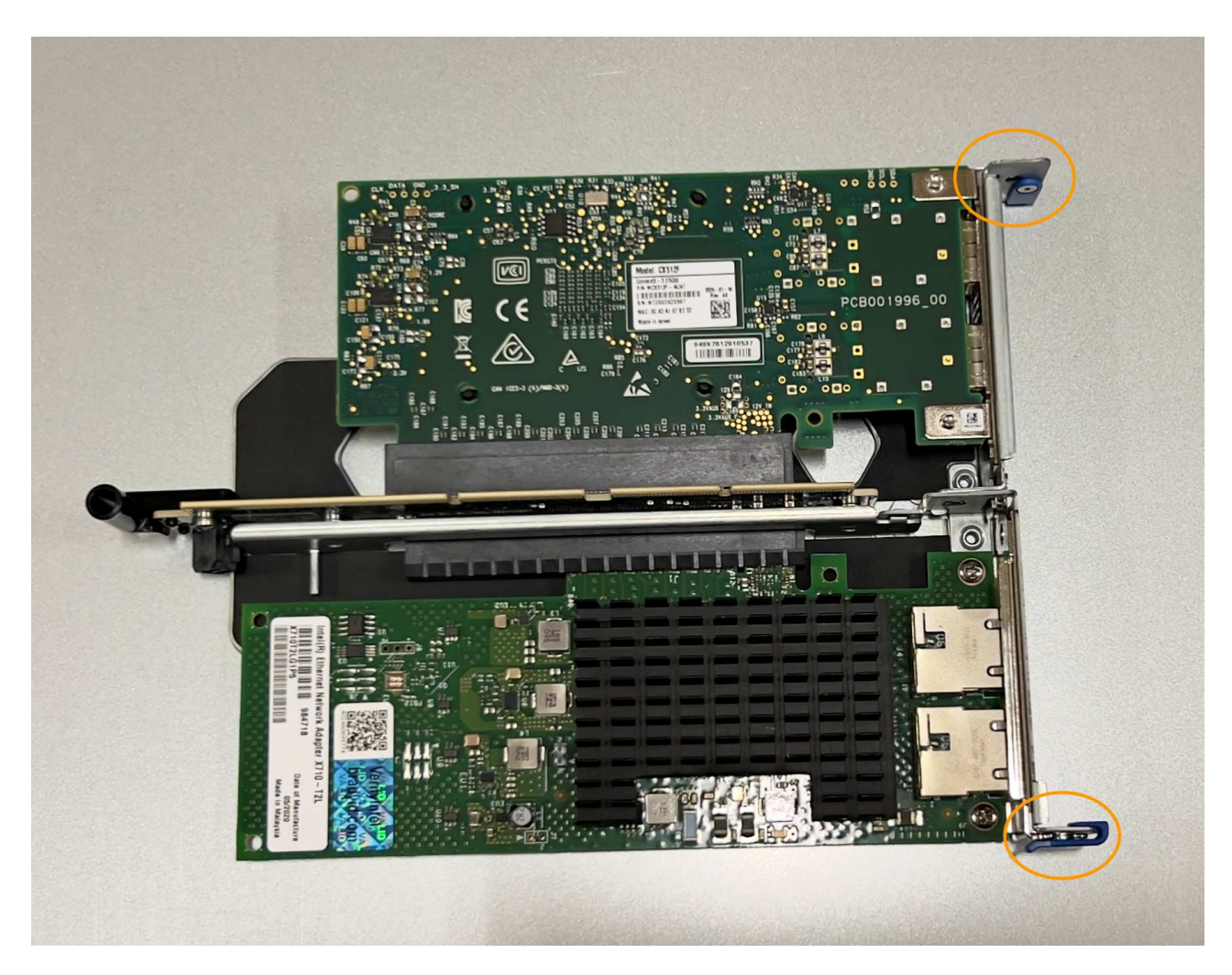

• Einsteckmontage mit einem NIC

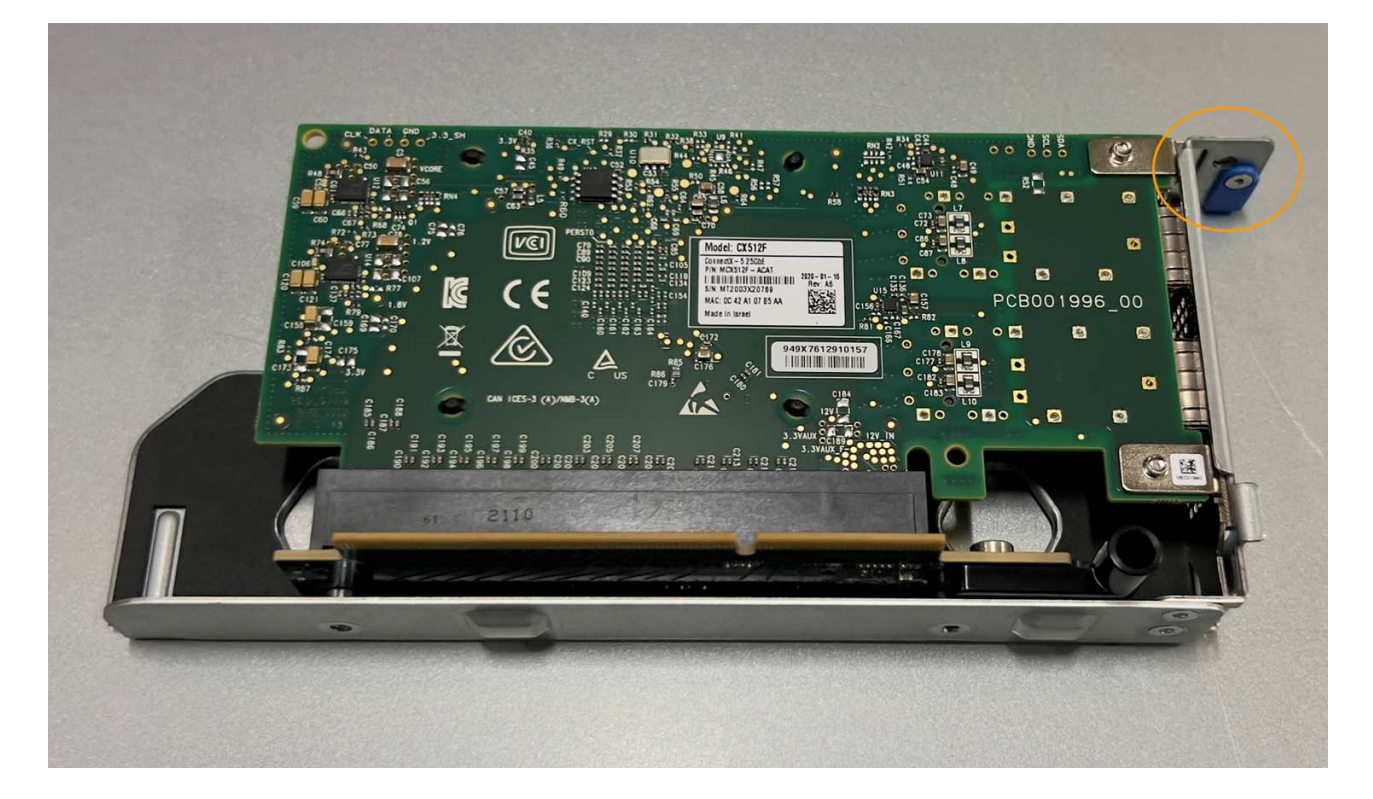

- 5. Öffnen Sie die blaue Verriegelung (eingekreist) auf der zu ersetzenden NIC, und entfernen Sie die NIC vorsichtig aus der Riserbaugruppe. Führen Sie die NIC leicht durch, um die NIC aus ihrem Anschluss zu entfernen. Verwenden Sie keine übermäßige Kraft.
- 6. Stellen Sie die NIC auf eine flache antistatische Oberfläche.

#### Installieren Sie die NIC neu

Installieren Sie die Ersatz-NIC an derselben Stelle wie die entfernte.

#### **Bevor Sie beginnen**

- Sie haben die richtige Ersatz-NIC.
- · Sie haben die vorhandene fehlerhafte NIC entfernt.

#### Schritte

- 1. Wickeln Sie das Gurt-Ende des ESD-Armbands um Ihr Handgelenk, und befestigen Sie das Clip-Ende auf einer Metallmasse, um eine statische Entladung zu verhindern.
- 2. Nehmen Sie die Ersatz-NIC aus der Verpackung.
- Wenn Sie eine der NICs in der Riserbaugruppe mit zwei Steckplätzen austauschen, gehen Sie wie folgt vor:
  - a. Stellen Sie sicher, dass sich die blaue Verriegelung in der geöffneten Position befindet.
  - b. Richten Sie die NIC an ihrem Anschluss an der Riserbaugruppe aus. Drücken Sie die NIC vorsichtig in den Anschluss, bis sie vollständig eingesetzt ist, wie auf dem Foto gezeigt, und schließen Sie dann die blaue Verriegelung.

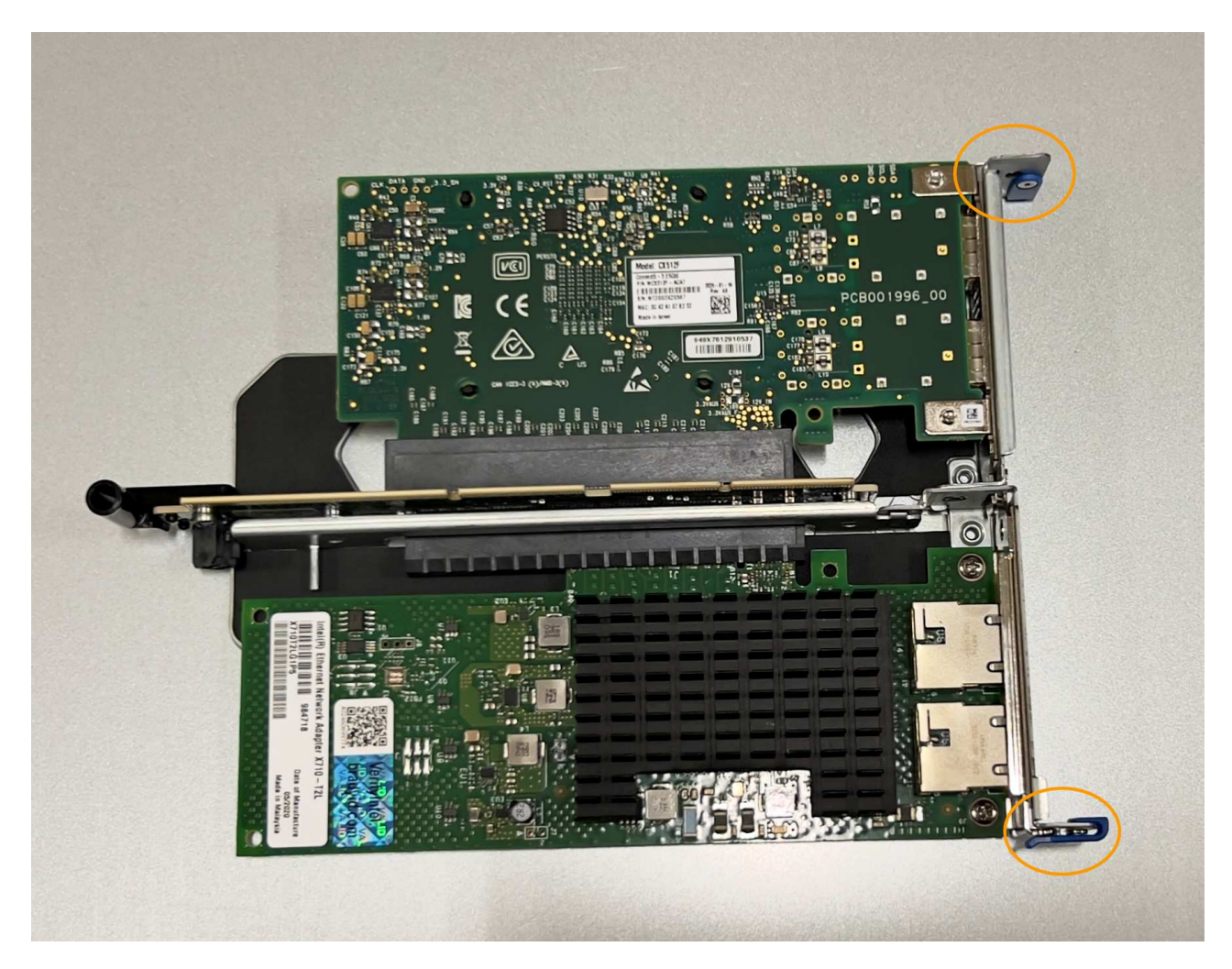

c. Suchen Sie die Ausrichtungsbohrung auf der Riserbaugruppe mit zwei Steckplätzen (eingekreist), die mit einem Führungsstift auf der Systemplatine ausgerichtet ist, um sicherzustellen, dass die Riserbaugruppe richtig positioniert ist.

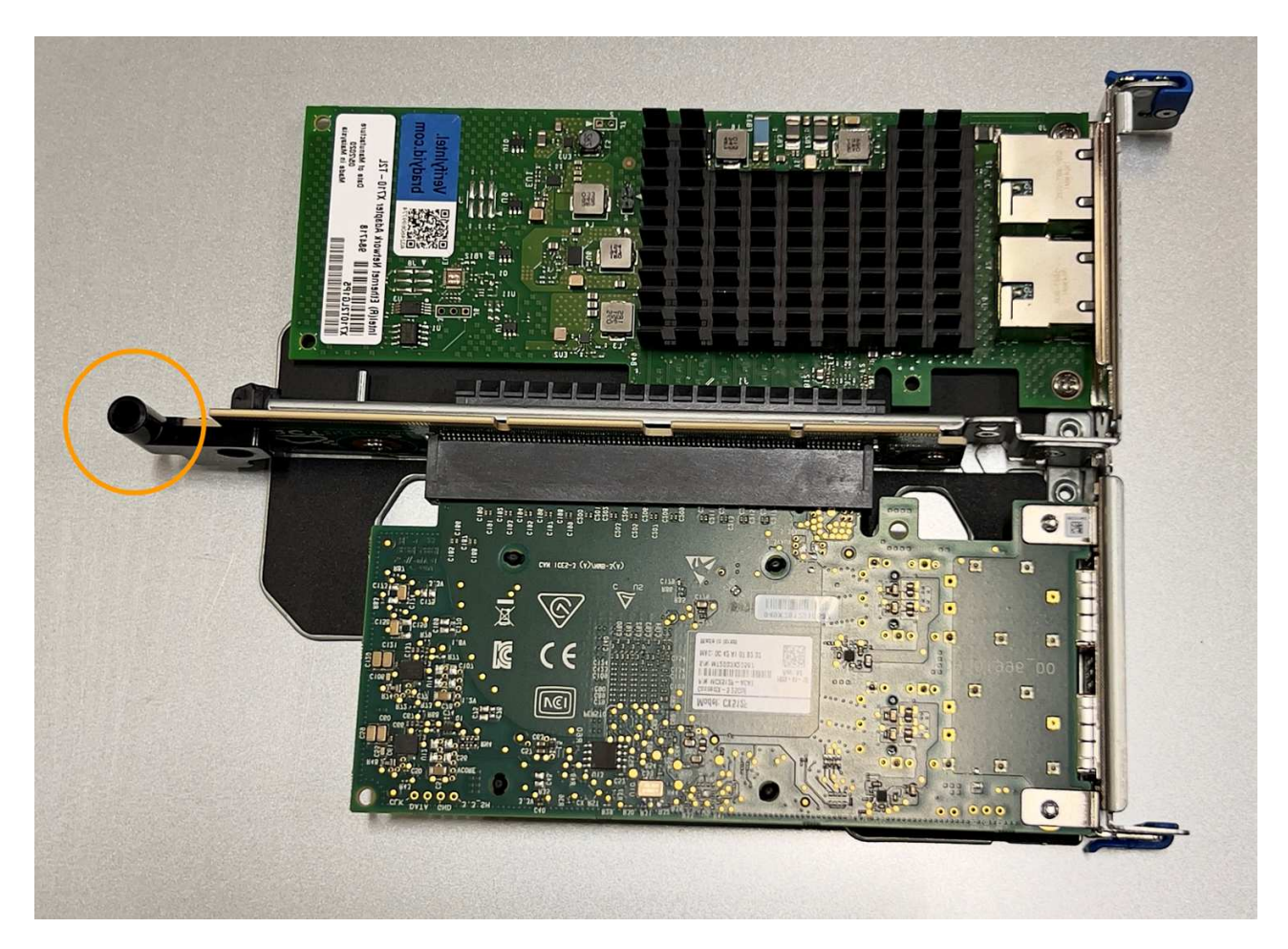

d. Suchen Sie den Führungsstift auf der Systemplatine

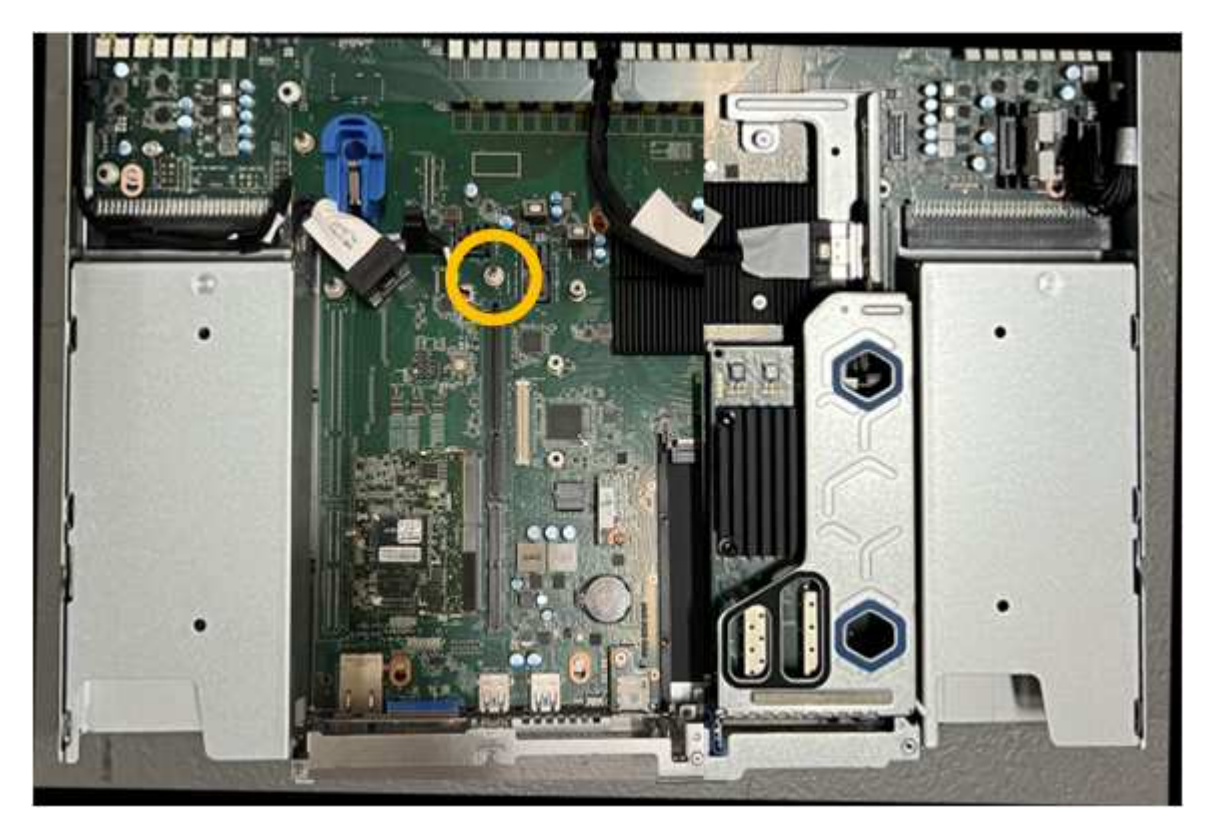

e. Positionieren Sie die Riser-Baugruppe im Gehäuse, und achten Sie darauf, dass sie mit dem

Anschluss auf der Systemplatine und dem Führungsstift ausgerichtet ist.

- f. Drücken Sie die Steckerbaugruppe mit zwei Steckplätzen vorsichtig entlang der Mittellinie neben den blau markierten Löchern, bis sie vollständig eingesetzt ist.
- 4. Wenn Sie die NIC in der Einsteckkarte austauschen, gehen Sie wie folgt vor:
  - a. Stellen Sie sicher, dass sich die blaue Verriegelung in der geöffneten Position befindet.
  - b. Richten Sie die NIC an ihrem Anschluss an der Riserbaugruppe aus. Drücken Sie die NIC vorsichtig in den Anschluss, bis sie wie auf dem Foto gezeigt vollständig eingesetzt ist, und schließen Sie die blaue Verriegelung.

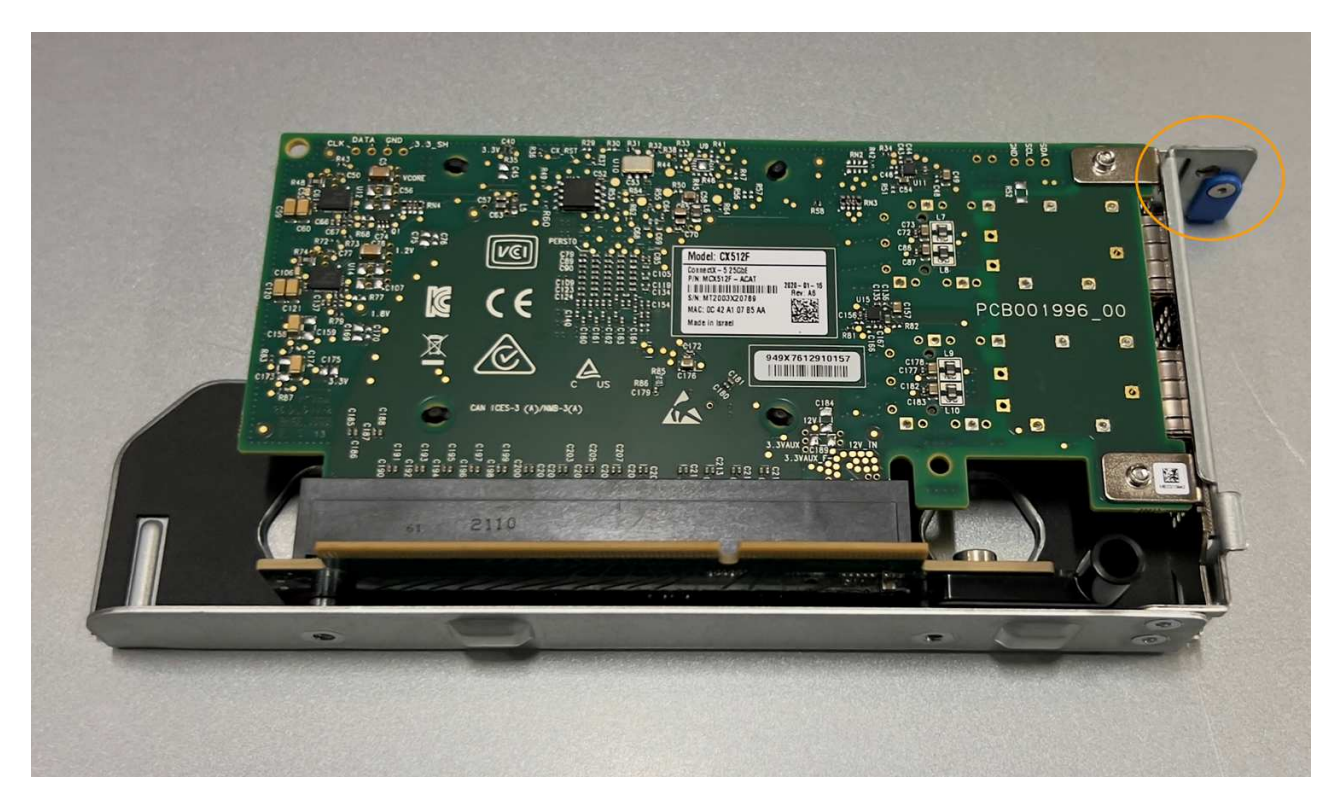

c. Suchen Sie die Ausrichtungsbohrung auf der Einsteckkarte (eingekreist), die mit einem Führungsstift auf der Systemplatine ausgerichtet ist, um sicherzustellen, dass die Riserbaugruppe richtig positioniert ist.

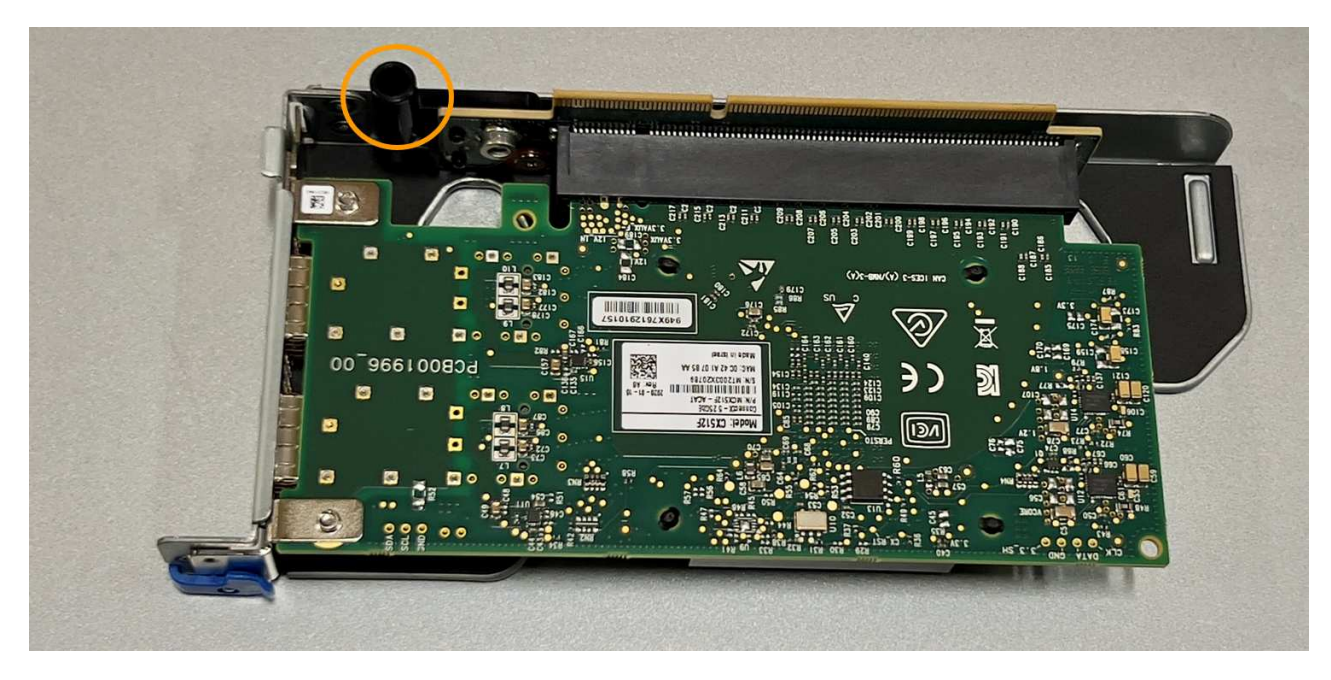

d. Suchen Sie den Führungsstift auf der Systemplatine

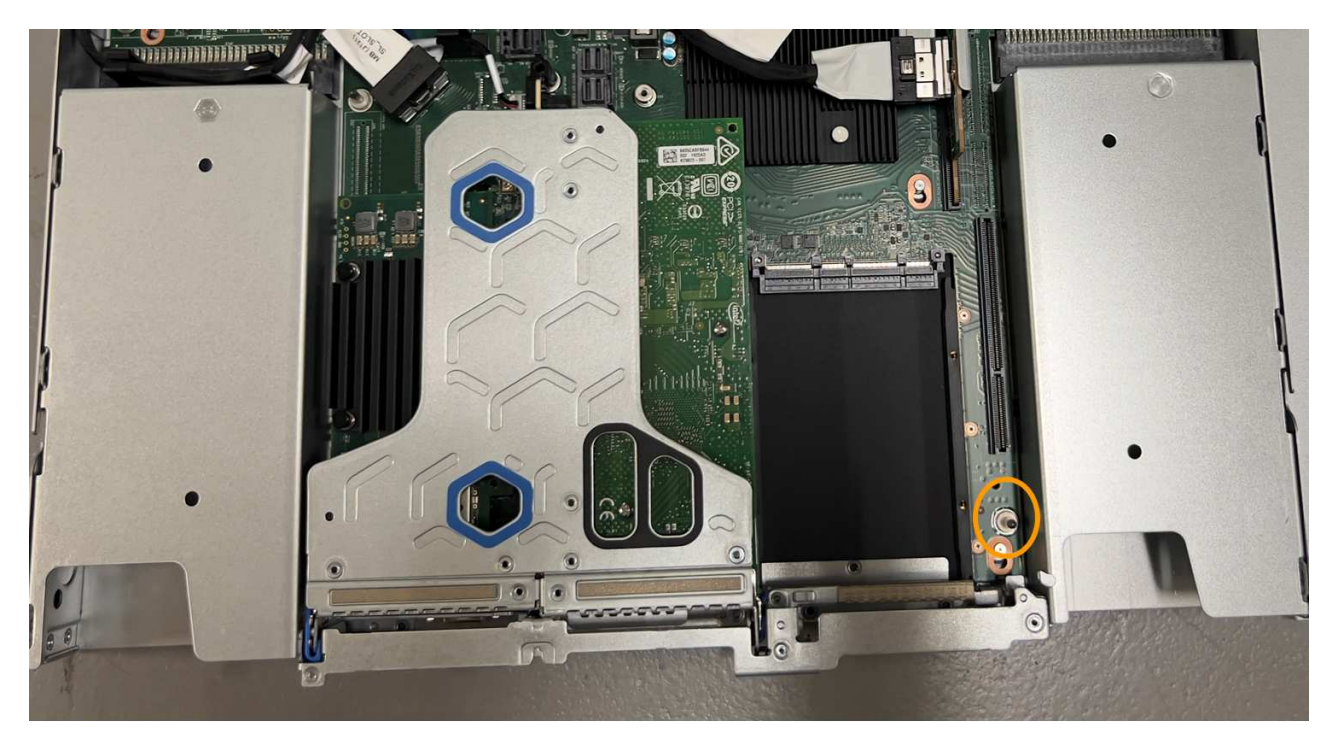

- e. Positionieren Sie die Steckplatzbaugruppe im Gehäuse, und achten Sie darauf, dass sie mit dem Anschluss auf der Systemplatine und dem Führungsstift ausgerichtet ist.
- f. Drücken Sie die Steckerbaugruppe mit einem Steckplatz vorsichtig entlang der Mittellinie neben den blau markierten Löchern, bis sie vollständig eingesetzt ist.
- 5. Entfernen Sie die Schutzkappen von den NIC-Ports, an denen Sie die Kabel neu installieren.

#### Nachdem Sie fertig sind

Wenn Sie keine weiteren Wartungsmaßnahmen im Gerät durchführen müssen, setzen Sie die Geräteabdeckung wieder ein, bringen Sie das Gerät wieder in das Rack ein, schließen Sie die Kabel an und schalten Sie das Gerät mit Strom aus.

Nach dem Austausch des Teils senden Sie das fehlerhafte Teil an NetApp zurück, wie in den mit dem Kit gelieferten RMA-Anweisungen beschrieben. Siehe "Teilerückgabe Austausch" Seite für weitere Informationen.

## Ersetzen Sie die CMOS-Batterie in einem SG110 oder SG1100

Gehen Sie wie folgt vor, um die CMOS-Knopfzellenbatterie auf der Systemplatine auszutauschen.

Mit diesen Verfahren können Sie:

- Entfernen Sie die CMOS-Batterie
- Setzen Sie die CMOS-Batterie wieder ein

#### Entfernen Sie die CMOS-Batterie

#### **Bevor Sie beginnen**

- Das ist schon "SG110 oder SG1100 geprüft, wo die CMOS-Batterie ausgetauscht werden muss".
- Das ist schon "Das SG110- oder SG1100-Gerät befindet sich in einem physischen Standort" Wo Sie die CMOS-Batterie im Rechenzentrum austauschen.

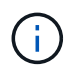

A "Kontrolliertes Herunterfahren des Geräts" Ist erforderlich, bevor Sie das Gerät aus dem Rack entfernen.

· Sie haben alle Kabel und getrennt "Die Geräteabdeckung entfernt".

#### Über diese Aufgabe

Um Serviceunterbrechungen zu vermeiden, vergewissern Sie sich, dass alle anderen Speicher-Nodes mit dem Stromnetz verbunden sind, bevor Sie den Austausch der CMOS-Batterie starten, oder tauschen Sie die Batterie während eines geplanten Wartungsfensters aus, wenn Serviceunterbrechungen akzeptabel sind. Weitere Informationen finden Sie unter "Monitoring der Verbindungsstatus der Nodes".

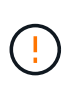

Wenn Sie jemals eine ILM-Regel verwendet haben, die nur eine Kopie eines Objekts erstellt, müssen Sie die Batterie während eines geplanten Wartungsfensters austauschen. Andernfalls verlieren Sie während dieses Verfahrens vorübergehend den Zugriff auf diese Objekte. Siehe Informationen zu "Warum sollten Sie die Single-Copy-Replizierung nicht verwenden".

#### Schritte

- 1. Wickeln Sie das Gurt-Ende des ESD-Armbands um Ihr Handgelenk, und befestigen Sie das Clip-Ende auf einer Metallmasse, um eine statische Entladung zu verhindern.
- 2. Suchen Sie die Steckerbaugruppe mit zwei Steckplätzen an der Rückseite des Geräts.

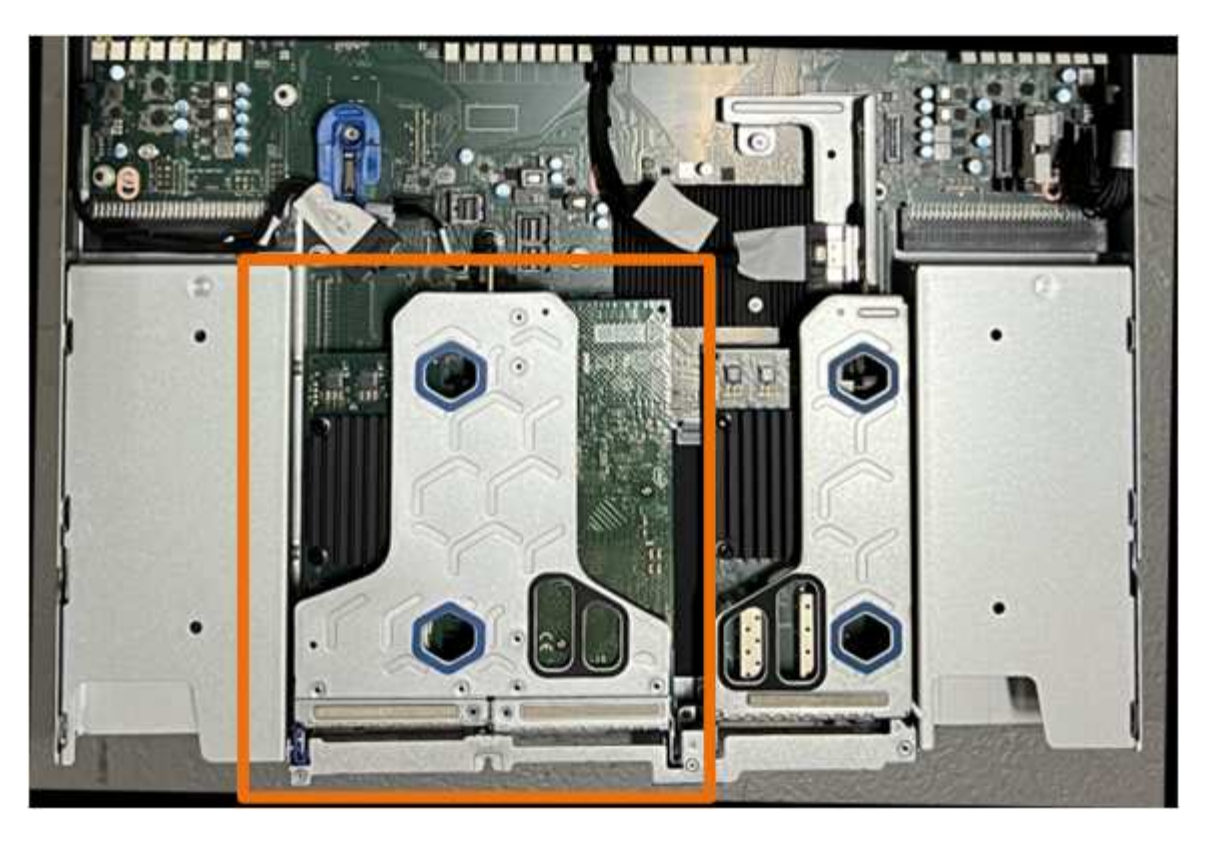

- 3. Fassen Sie die Riserbaugruppe durch die blau markierten Löcher und heben Sie sie vorsichtig nach oben. Bewegen Sie die Riser-Baugruppe beim Anheben in Richtung Gehäusevorderseite, damit die externen Anschlüsse in den installierten NICs das Gehäuse entfernen können.
- 4. Platzieren Sie die Riserkarte auf einer flachen antistatischen Oberfläche mit der Metallrahmen-Seite nach unten.
- 5. Suchen Sie den CMOS-Akku auf der Systemplatine in der Position unter der entfernten Riserbaugruppe.

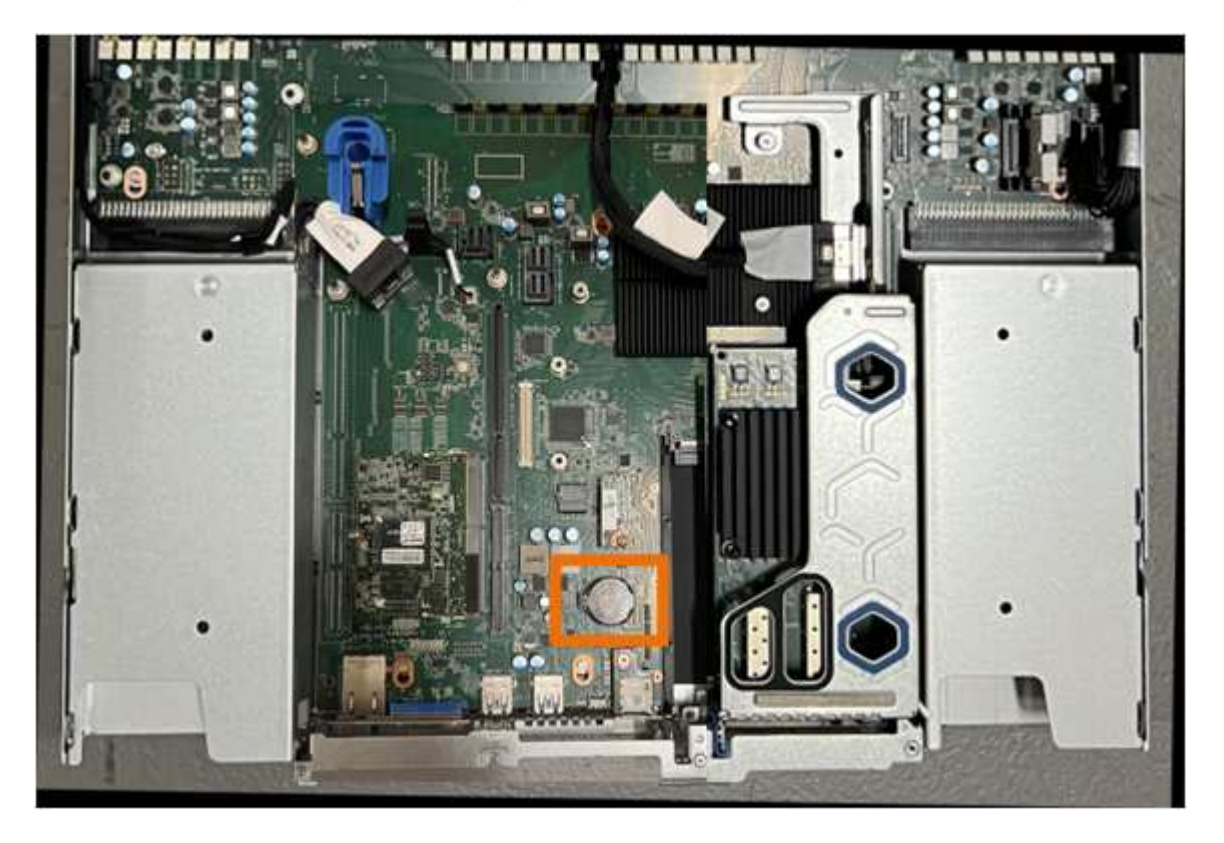

6. Drücken Sie den Halteclip (hervorgehoben) mit dem Finger oder einem Hebelwerkzeug aus Kunststoff von der Batterie weg, um ihn aus der Steckdose zu ziehen.

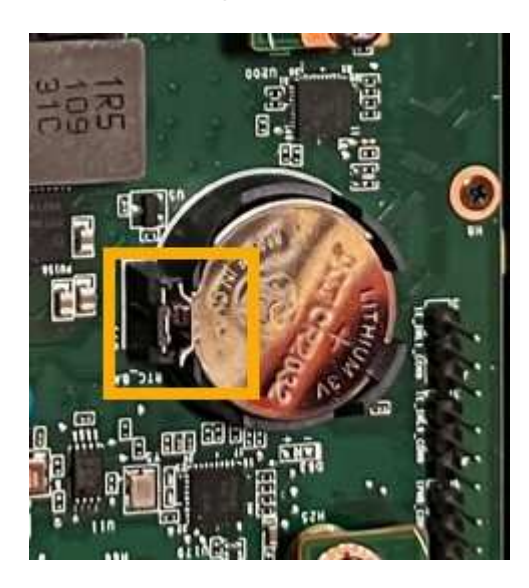

7. Entfernen Sie die Batterie, und entsorgen Sie sie ordnungsgemäß.

#### Setzen Sie die CMOS-Batterie wieder ein

Setzen Sie den Ersatz-CMOS-Akku in den Sockel auf der Systemplatine ein.

#### **Bevor Sie beginnen**

- Sie haben die richtige Ersatz-CMOS-Batterie (CR2032).
- Sie haben die fehlerhafte CMOS-Batterie entfernt.

#### Schritte

- 1. Wickeln Sie das Gurt-Ende des ESD-Armbands um Ihr Handgelenk, und befestigen Sie das Clip-Ende auf einer Metallmasse, um eine statische Entladung zu verhindern.
- 2. Entfernen Sie den CMOS-Akku aus der Verpackung.
- Drücken Sie den Ersatzakku mit der positiven (+) Seite nach oben in den leeren Sockel auf der Systemplatine, bis der Akku einrastet.
- 4. Suchen Sie die Ausrichtungsbohrung auf der Riserbaugruppe mit zwei Steckplätzen (eingekreist), die mit dem Führungsstift auf der Systemplatine ausgerichtet ist, um sicherzustellen, dass die Riserbaugruppe richtig positioniert ist.

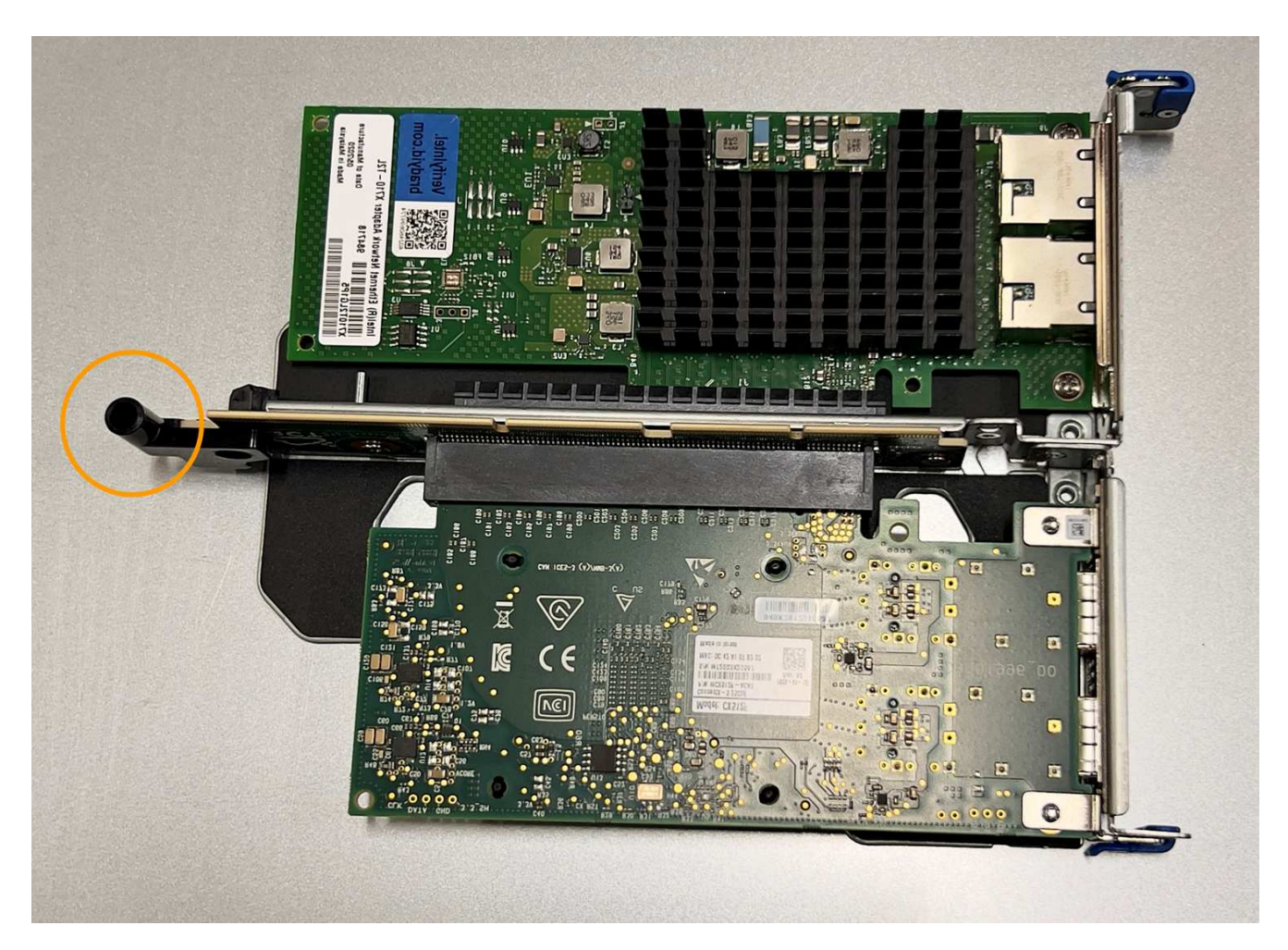

5. Suchen Sie den Führungsstift auf der Systemplatine

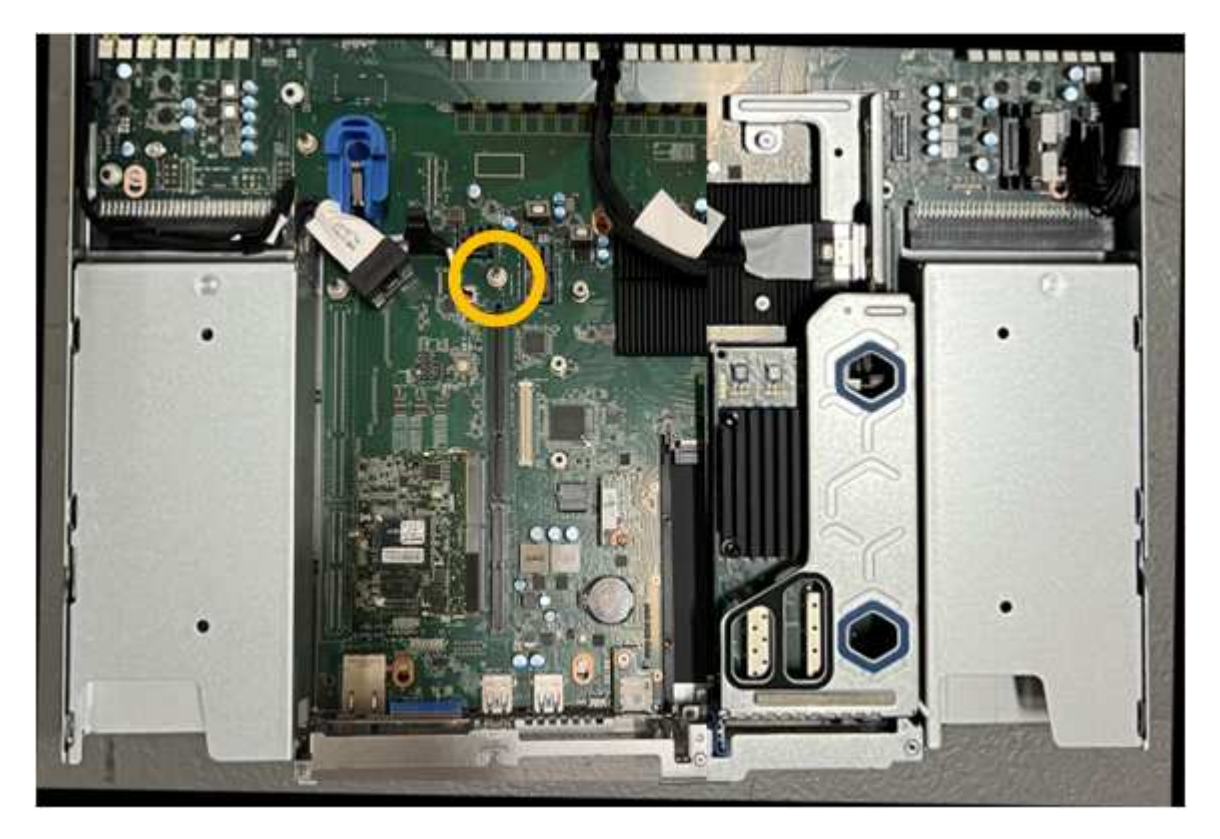

- 6. Positionieren Sie die Riser-Baugruppe im Gehäuse, und achten Sie darauf, dass sie mit dem Anschluss auf der Systemplatine und dem Führungsstift ausgerichtet ist.
- 7. Drücken Sie die Steckerbaugruppe mit zwei Steckplätzen vorsichtig entlang der Mittellinie neben den blau markierten Löchern, bis sie vollständig eingesetzt ist.
- 8. Wenn Sie keine weiteren Wartungsmaßnahmen im Gerät durchführen müssen, setzen Sie die Geräteabdeckung wieder ein, bringen Sie das Gerät wieder in das Rack ein, schließen Sie die Kabel an und schalten Sie das Gerät mit Strom aus.
- 9. Wenn die Laufwerkverschlüsselung für die SED-Laufwerke auf der ersetzten Appliance aktiviert war, müssen Sie dies tun "Geben Sie die Passphrase für die Laufwerkverschlüsselung ein" So greifen Sie auf die verschlüsselten Laufwerke zu, wenn die Ersatz-Appliance zum ersten Mal gestartet wird.
- 10. Wenn die von Ihnen ersetzte Appliance einen Verschlüsselungsmanagement-Server (KMS) zum Management der Schlüssel für die Node-Verschlüsselung verwendet hat, ist möglicherweise eine zusätzliche Konfiguration erforderlich, bevor der Node dem Grid beitreten kann. Wenn der Node nicht automatisch in das Raster integriert wird, stellen Sie sicher, dass diese Konfigurationseinstellungen auf die neue Appliance übertragen wurden, und konfigurieren Sie manuell alle Einstellungen, die nicht über die erwartete Konfiguration verfügen:
  - "Konfigurieren Sie StorageGRID-Verbindungen"
  - "Konfigurieren Sie die Node-Verschlüsselung für die Appliance"
- 11. Melden Sie sich bei der Appliance an:
  - a. Geben Sie den folgenden Befehl ein: ssh admin@grid\_node\_IP
  - b. Geben Sie das im aufgeführte Passwort ein Passwords.txt Datei:
  - c. Geben Sie den folgenden Befehl ein, um zum Root zu wechseln: su -
  - d. Geben Sie das im aufgeführte Passwort ein Passwords.txt Datei:
- 12. Stellen Sie die BMC-Netzwerkverbindung für die Appliance wieder her. Es gibt zwei Möglichkeiten:
  - Verwenden Sie statische IP, Netzmaske und Gateway
  - Verwenden Sie DHCP, um eine IP, eine Netzmaske und ein Gateway zu erhalten
    - i. Geben Sie zum Wiederherstellen der BMC-Konfiguration für die Verwendung einer statischen IP, Netzmaske und eines Gateways die folgenden Befehle ein:

run-host-command ipmitool lan set 1 ipsrc static

run-host-command ipmitool lan set 1 ipaddr Appliance\_IP

run-host-command ipmitool lan set 1 netmask Netmask\_IP

run-host-command ipmitool lan set 1 defgw ipaddr Default\_gateway

i. Geben Sie den folgenden Befehl ein, um die BMC-Konfiguration so wiederherzustellen, dass DHCP zum Abrufen einer IP, einer Netmask und eines Gateways verwendet wird:

#### run-host-command ipmitool lan set 1 ipsrc dhcp

13. Stellen Sie nach dem Wiederherstellen der BMC-Netzwerkverbindung eine Verbindung zur BMC-Schnittstelle her, um die zusätzlich angewendete benutzerdefinierte BMC-Konfiguration zu pr
üfen und wiederherzustellen. Sie sollten beispielsweise die Einstellungen f
ür SNMP-Trap-Ziele und E-Mail-Benachrichtigungen best
ätigen. Siehe "Konfigurieren Sie die BMC-Schnittstelle". 14. Vergewissern Sie sich, dass der Appliance-Node im Grid Manager angezeigt wird und keine Meldungen angezeigt werden.

## SG110- und SG1100-Abdeckung austauschen

Entfernen Sie die Geräteabdeckung, um zu Wartungszwecken Zugang zu den internen Komponenten zu erhalten, und bringen Sie die Abdeckung wieder an, wenn Sie fertig sind.

#### Entfernen Sie die Abdeckung

#### Bevor Sie beginnen

"Nehmen Sie das Gerät aus dem Schrank oder Rack" Um auf die obere Abdeckung zuzugreifen.

#### Schritte

- Stellen Sie sicher, dass die Verriegelung der Geräteabdeckung nicht verriegelt ist. Falls erforderlich, drehen Sie die blaue Kunststoffverriegelung um eine Vierteldrehung in die Entsperrungsrichtung, wie auf der Verriegelung gezeigt.
- 2. Drehen Sie den Riegel nach oben und zurück in Richtung der Rückseite des Gerätegehäuses, bis er anhält. Heben Sie dann die Abdeckung vorsichtig vom Gehäuse ab und legen Sie sie beiseite.

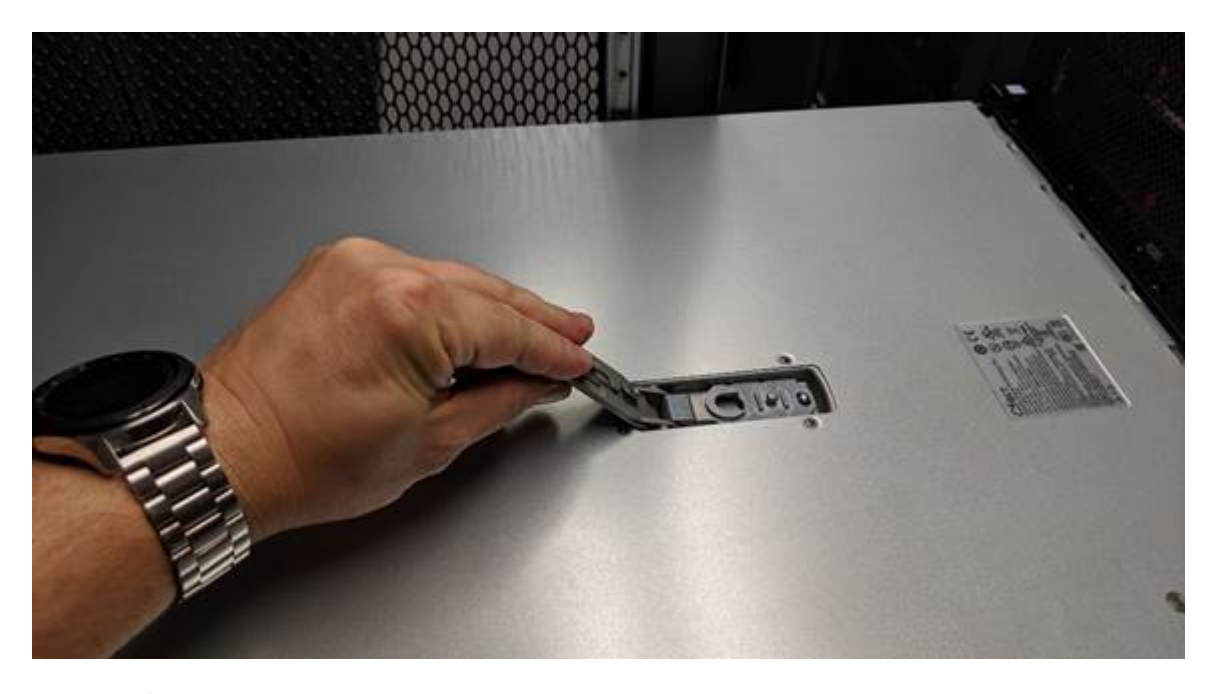

()

Wickeln Sie das Gurtende eines ESD-Armbands um Ihr Handgelenk, und befestigen Sie das Clip-Ende an einem Metallboden, um eine statische Entladung bei Arbeiten im Inneren des Geräts zu verhindern.

#### Setzen Sie die Abdeckung wieder ein

#### Bevor Sie beginnen

Sie haben alle Wartungsarbeiten im Gerät durchgeführt.

#### Schritte

1. Halten Sie bei geöffneter Abdeckungsverriegelung die Abdeckung über dem Gehäuse und richten Sie die

Öffnung in der oberen Abdeckung an dem Stift im Gehäuse aus. Wenn die Abdeckung ausgerichtet ist, senken Sie sie auf das Gehäuse ab.

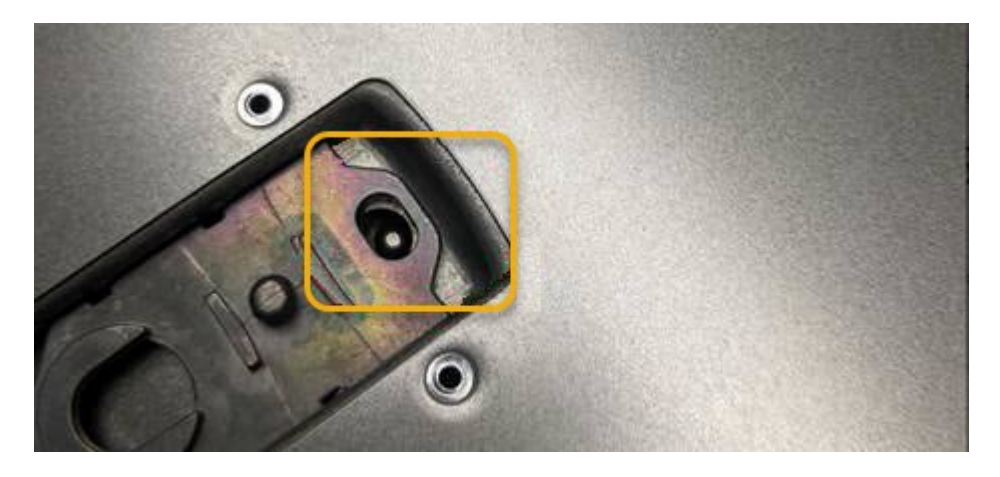

2. Drehen Sie die Verriegelung nach vorne und unten, bis sie anhält und die Abdeckung vollständig im Gehäuse sitzt. Stellen Sie sicher, dass an der Vorderkante der Abdeckung keine Lücken vorhanden sind.

Wenn die Abdeckung nicht vollständig eingesetzt ist, können Sie das Gerät möglicherweise nicht in das Rack schieben.

3. Optional: Drehen Sie die blaue Kunststoffverriegelung um eine Vierteldrehung in die Schlossrichtung, wie auf der Verriegelung gezeigt, um sie zu verriegeln.

#### Nachdem Sie fertig sind

"Setzen Sie das Gerät wieder in den Schrank oder das Rack ein".

#### SG110- oder SG110-Geräte austauschen

Möglicherweise müssen Sie das Gerät austauschen, wenn es nicht optimal funktioniert oder es ausgefallen ist.

#### **Bevor Sie beginnen**

- Sie haben ein Ersatzgerät mit der gleichen Teilenummer wie das Gerät, das Sie austauschen.
- Sie verfügen über Etiketten, um jedes Kabel zu identifizieren, das mit dem Gerät verbunden ist.
- Das ist schon "Das Gerät befindet sich physisch".

#### Über diese Aufgabe

Auf den StorageGRID-Node kann nicht zugegriffen werden, wenn Sie die Appliance ersetzen. Wenn das Gerät ausreichend funktioniert, können Sie zu Beginn dieses Verfahrens eine kontrollierte Abschaltung durchführen.

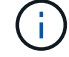

Wenn Sie die Appliance vor der Installation der StorageGRID-Software ersetzen, können Sie nach Abschluss dieses Verfahrens möglicherweise nicht sofort auf den StorageGRID Appliance Installer zugreifen. Sie können zwar von anderen Hosts im selben Subnetz wie die Appliance auf das Installationsprogramm der StorageGRID-Appliance zugreifen, können jedoch nicht von Hosts in anderen Subnetzen darauf zugreifen. Diese Bedingung sollte sich innerhalb von 15 Minuten lösen (wenn ein ARP-Cache-Eintrag für die ursprüngliche Appliance-Zeit vorliegt), oder Sie können den Zustand sofort löschen, indem Sie alle alten ARP-Cache-Einträge manuell vom lokalen Router oder Gateway löschen.

#### Schritte

- 1. Zeigt die aktuellen Konfigurationen des Geräts an und zeichnet sie auf.
  - a. Melden Sie sich bei der zu ersetzenden Appliance an:
    - i. Geben Sie den folgenden Befehl ein: ssh admin@grid\_node\_IP
    - ii. Geben Sie das im aufgeführte Passwort ein Passwords.txt Datei:
    - iii. Geben Sie den folgenden Befehl ein, um zum Root zu wechseln: su -
    - iv. Geben Sie das im aufgeführte Passwort ein Passwords.txt Datei:

Wenn Sie als root angemeldet sind, ändert sich die Eingabeaufforderung von \$ Bis #.

- b. Geben Sie Ein: **run-host-command ipmitool lan print** Zeigt die aktuellen BMC-Konfigurationen für die Appliance an.
- 2. "Schalten Sie das Gerät aus".
- Wenn eine der Netzwerkschnittstellen auf dieser StorageGRID-Appliance f
  ür DHCP konfiguriert ist, m
  üssen Sie die permanenten DHCP-Lease-Zuordnungen auf den DHCP-Servern aktualisieren, um auf die MAC-Adressen der Ersatz-Appliance zu verweisen. Dadurch wird sichergestellt, dass der Appliance die erwarteten IP-Adressen zugewiesen werden.

Wenden Sie sich an Ihren Netzwerk- oder DHCP-Server-Administrator, um die permanenten DHCP-Lease-Zuweisungen zu aktualisieren. Der Administrator kann die MAC-Adressen der Ersatz-Appliance anhand der DHCP-Serverprotokolle ermitteln oder die MAC-Adresstabellen in den Switches überprüfen, mit denen die Ethernet-Ports der Appliance verbunden sind.

- 4. Entfernen und ersetzen Sie das Gerät:
  - a. Beschriften Sie die Kabel und trennen Sie dann die Kabel und alle Netzwerk-Transceiver.

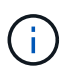

Um Leistungseinbußen zu vermeiden, sollten Sie die Kabel nicht verdrehen, falten, zusammendrücken oder treten.

- b. "Entfernen Sie das fehlerhafte Gerät aus dem Schrank oder Rack".
- c. Notieren Sie sich die Position der austauschbaren Komponenten (zwei Netzteile, acht Lüfter, drei NICs und zwei SSDs) im ausgefallenen Gerät.

Die beiden Laufwerke befinden sich in den folgenden Positionen im Gehäuse (Vorderseite des Gehäuses mit entfernter Blende):

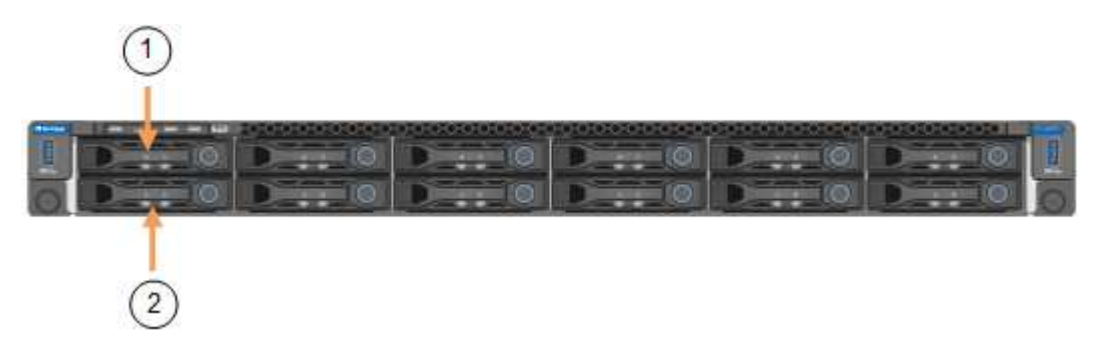

|   | Laufwerk |
|---|----------|
| 1 | HDD00    |

|   | Laufwerk |
|---|----------|
| 2 | HDD01    |

d. Übertragen Sie die austauschbaren Komponenten auf das Ersatzgerät.

Befolgen Sie die Wartungsanweisungen, um die austauschbaren Komponenten wieder einzusetzen.

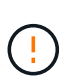

Wenn Sie die Daten auf den Laufwerken aufbewahren möchten, müssen Sie die SSD-Laufwerke in die gleichen Laufwerkschächte einsetzen, die sie in der ausgefallenen Appliance belegt haben. Andernfalls zeigt der Appliance Installer eine Warnmeldung an, und Sie müssen die Laufwerke in die richtigen Steckplätze stecken und die Appliance neu starten, bevor die Appliance wieder in das Raster eingesetzt werden kann.

- a. "Setzen Sie das Ersatzgerät in den Schrank oder das Rack ein".
- b. Ersetzen Sie die Kabel und optische Transceiver.
- 5. Schalten Sie das Gerät ein.
- 6. Wenn die Hardwareverschlüsselung für die SED-Laufwerke auf der Appliance, die Sie ausgetauscht haben, aktiviert war, müssen Sie dies tun "Geben Sie die Passphrase für die Laufwerkverschlüsselung ein" So greifen Sie auf die verschlüsselten Laufwerke zu, wenn die Ersatz-Appliance zum ersten Mal gestartet wird.
- 7. Warten Sie, bis die Appliance wieder mit dem Raster verbunden ist. Wenn die Appliance nicht erneut dem Raster angeschlossen wird, befolgen Sie die Anweisungen auf der Startseite des StorageGRID-Geräteinstallationsprogramms, um Probleme zu beheben.

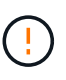

Um Datenverluste zu vermeiden, wenn das Appliance Installer anzeigt, dass physische Hardwareänderungen erforderlich sind, z. B. das Verschieben von Festplattenlaufwerken in verschiedene Steckplätze, schalten Sie die Appliance vor Hardwareänderungen aus.

- 8. Wenn die von Ihnen ersetzte Appliance einen Verschlüsselungsmanagement-Server (KMS) zum Management der Schlüssel für die Node-Verschlüsselung verwendet hat, ist möglicherweise eine zusätzliche Konfiguration erforderlich, bevor der Node dem Grid beitreten kann. Wenn der Node nicht automatisch in das Raster integriert wird, stellen Sie sicher, dass diese Konfigurationseinstellungen auf die neue Appliance übertragen wurden, und konfigurieren Sie manuell alle Einstellungen, die nicht über die erwartete Konfiguration verfügen:
  - "Konfigurieren Sie StorageGRID-Verbindungen"
  - "Konfigurieren Sie die Node-Verschlüsselung für die Appliance"
- 9. Melden Sie sich bei der ersetzten Appliance an:
  - a. Geben Sie den folgenden Befehl ein: ssh admin@grid\_node\_IP
  - b. Geben Sie das im aufgeführte Passwort ein Passwords.txt Datei:
  - c. Geben Sie den folgenden Befehl ein, um zum Root zu wechseln: su -
  - d. Geben Sie das im aufgeführte Passwort ein Passwords.txt Datei:
- 10. Stellen Sie die BMC-Netzwerkverbindung für die ersetzte Appliance wieder her. Es gibt zwei Möglichkeiten:
  - Verwenden Sie statische IP, Netzmaske und Gateway
  - Verwenden Sie DHCP, um eine IP, eine Netzmaske und ein Gateway zu erhalten

i. Geben Sie zum Wiederherstellen der BMC-Konfiguration für die Verwendung einer statischen IP, Netzmaske und eines Gateways die folgenden Befehle ein:

run-host-command ipmitool lan set 1 ipaddr Appliance\_IP

run-host-command ipmitool lan set 1 netmask Netmask\_IP

#### run-host-command ipmitool lan set 1 defgw ipaddr Default\_gateway

i. Geben Sie den folgenden Befehl ein, um die BMC-Konfiguration so wiederherzustellen, dass DHCP zum Abrufen einer IP, einer Netmask und eines Gateways verwendet wird:

#### run-host-command ipmitool lan set 1 ipsrc dhcp

- 11. Stellen Sie nach dem Wiederherstellen der BMC-Netzwerkverbindung eine Verbindung zur BMC-Schnittstelle her, um die zusätzlich angewendete benutzerdefinierte BMC-Konfiguration zu prüfen und wiederherzustellen. Sie sollten beispielsweise die Einstellungen für SNMP-Trap-Ziele und E-Mail-Benachrichtigungen bestätigen. Siehe "Konfigurieren Sie die BMC-Schnittstelle".
- 12. Vergewissern Sie sich, dass der Appliance-Node im Grid Manager angezeigt wird und keine Meldungen angezeigt werden.

#### Verwandte Informationen

"Statusanzeigen anzeigen anzeigen"

#### "Anzeigen von Startcodes für die Appliance"

Nach dem Austausch des Teils senden Sie das fehlerhafte Teil an NetApp zurück, wie in den mit dem Kit gelieferten RMA-Anweisungen beschrieben. Siehe "Teilerückgabe Austausch" Seite für weitere Informationen.

### Verlegung von SG110 und SG1100 in Schrank oder Rack

Nehmen Sie das SG110 oder SG1100 aus einem Schrank oder Rack, um auf die obere Abdeckung zuzugreifen oder das Gerät an einen anderen Ort zu bringen. Setzen Sie das Gerät dann nach Abschluss der Hardwarewartung in einen Schrank oder ein Rack ein.

#### SG110 oder SG1100 aus Schrank oder Rack entfernen

#### Bevor Sie beginnen

- Jedes Kabel, das an den SG110 oder SG1100 angeschlossen ist, muss mit Etiketten gekennzeichnet werden.
- Das ist schon "Die SG110 oder SG1100 physisch befindet" Wo Sie Wartungsarbeiten im Rechenzentrum durchführen.
- Das ist schon "Fahren Sie die SG110 oder SG1100 herunter".

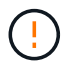

Schalten Sie das Gerät nicht über den Netzschalter aus.

#### Schritte

- 1. Beschriften Sie die Netzkabel des Geräts, und ziehen Sie sie ab.
- 2. Wickeln Sie das Gurt-Ende des ESD-Armbands um Ihr Handgelenk, und befestigen Sie das Clip-Ende auf einer Metallmasse, um eine statische Entladung zu verhindern.

 Beschriften Sie die Gerätedatenkabel und alle SFP+- oder SFP28-Transceiver, und trennen Sie sie anschließend.

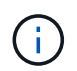

Um Leistungseinbußen zu vermeiden, sollten Sie die Kabel nicht verdrehen, falten, zusammendrücken oder treten.

4. Lösen Sie die beiden unverlierbaren Schrauben an der Gerätevorderseite.

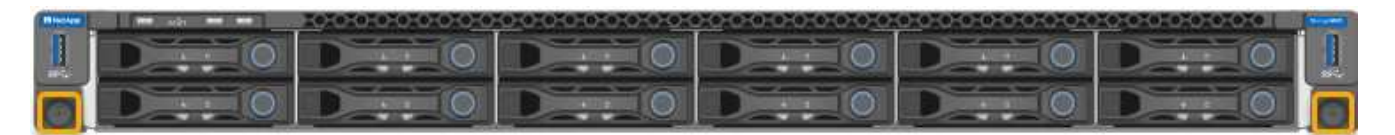

5. Schieben Sie das SG110 oder SG1100 aus dem Rack nach vorn, bis die Montageschienen vollständig ausgefahren sind und die Verriegelungen auf beiden Seiten hörbar einrasten.

Die obere Abdeckung des Geräts ist zugänglich.

6. Optional: Wenn Sie das Gerät vollständig aus dem Schrank oder Rack entfernen, befolgen Sie die Anweisungen für den Schienensatz, um das Gerät von den Schienen zu entfernen.

Nach dem Austausch des Teils senden Sie das fehlerhafte Teil an NetApp zurück, wie in den mit dem Kit gelieferten RMA-Anweisungen beschrieben. Siehe "Teilerückgabe Austausch" Seite für weitere Informationen.

#### Setzen Sie SG110 oder SG1100 wieder in den Schrank oder das Rack ein

#### Bevor Sie beginnen

Sie haben die Geräteabdeckung wieder angebracht.

#### "Setzen Sie die SG110- oder SG1100-Abdeckung wieder ein"

#### Schritte

1. Drücken Sie auf die blaue Schiene, um beide Rackschienen gleichzeitig zu entbinden, und schieben Sie den SG110 oder SG1100 in das Rack, bis er vollständig eingesetzt ist.

Wenn Sie den Controller nicht weiter bewegen können, ziehen Sie die blauen Laschen auf beiden Seiten des Chassis, um den Controller vollständig einzuschieben.

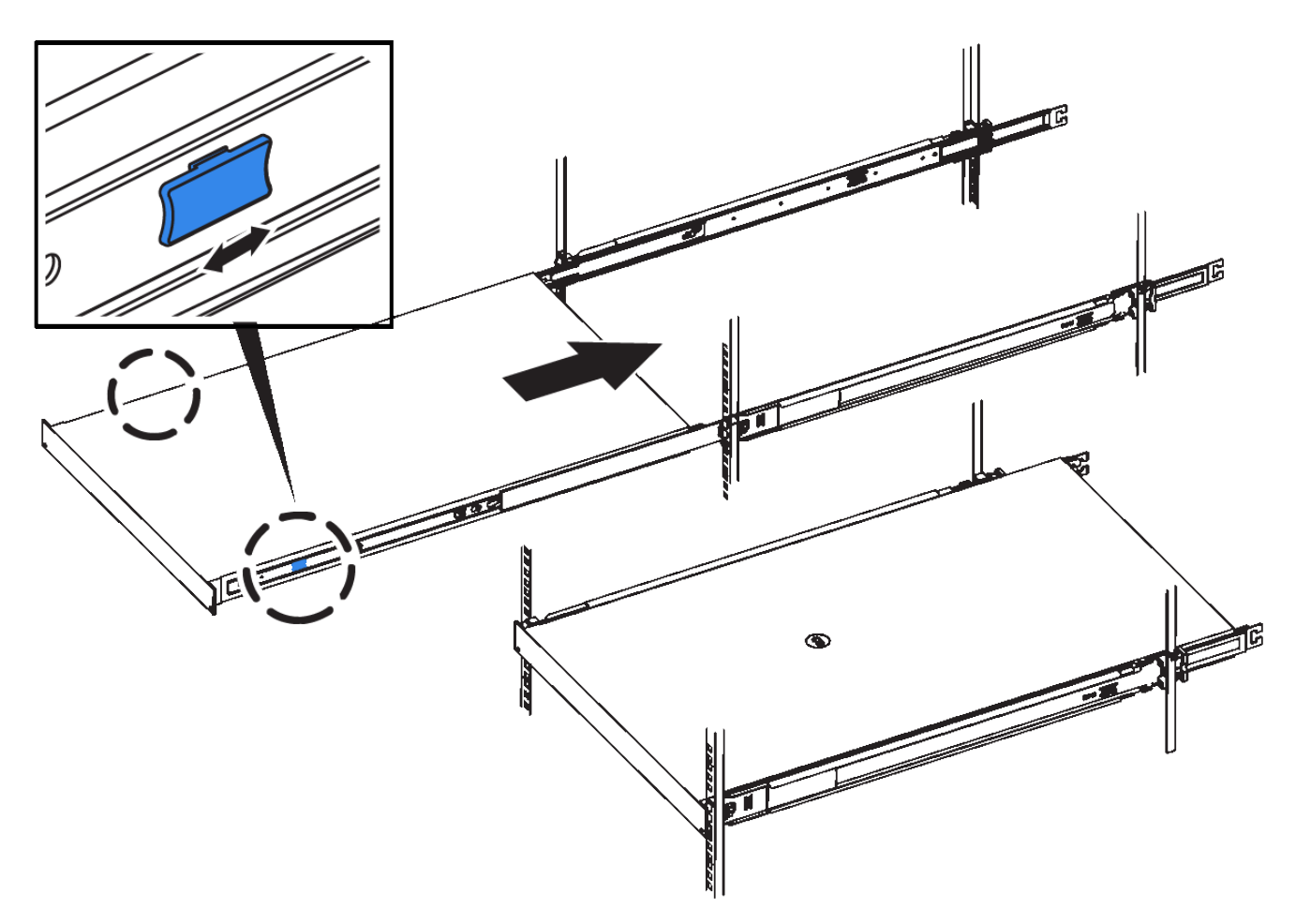

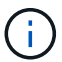

Bringen Sie die Frontverkleidung erst an, nachdem Sie den Controller eingeschaltet haben.

2. Ziehen Sie die unverlierbaren Schrauben an der Vorderseite des Controllers fest, um den Controller im Rack zu befestigen.

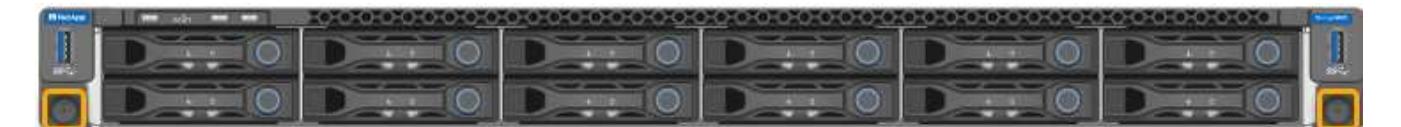

- 3. Wickeln Sie das Gurt-Ende des ESD-Armbands um Ihr Handgelenk, und befestigen Sie das Clip-Ende auf einer Metallmasse, um eine statische Entladung zu verhindern.
- 4. "Schließen Sie die Controller-Datenkabel und alle SFP+- oder SFP28-Transceiver erneut an".

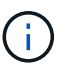

Um Leistungseinbußen zu vermeiden, sollten Sie die Kabel nicht verdrehen, falten, zusammendrücken oder treten.

5. "Schließen Sie die Controller-Stromkabel wieder an".

#### Nachdem Sie fertig sind

"Starten Sie das Gerät neu".

#### Copyright-Informationen

Copyright © 2024 NetApp. Alle Rechte vorbehalten. Gedruckt in den USA. Dieses urheberrechtlich geschützte Dokument darf ohne die vorherige schriftliche Genehmigung des Urheberrechtsinhabers in keiner Form und durch keine Mittel – weder grafische noch elektronische oder mechanische, einschließlich Fotokopieren, Aufnehmen oder Speichern in einem elektronischen Abrufsystem – auch nicht in Teilen, vervielfältigt werden.

Software, die von urheberrechtlich geschütztem NetApp Material abgeleitet wird, unterliegt der folgenden Lizenz und dem folgenden Haftungsausschluss:

DIE VORLIEGENDE SOFTWARE WIRD IN DER VORLIEGENDEN FORM VON NETAPP ZUR VERFÜGUNG GESTELLT, D. H. OHNE JEGLICHE EXPLIZITE ODER IMPLIZITE GEWÄHRLEISTUNG, EINSCHLIESSLICH, JEDOCH NICHT BESCHRÄNKT AUF DIE STILLSCHWEIGENDE GEWÄHRLEISTUNG DER MARKTGÄNGIGKEIT UND EIGNUNG FÜR EINEN BESTIMMTEN ZWECK, DIE HIERMIT AUSGESCHLOSSEN WERDEN. NETAPP ÜBERNIMMT KEINERLEI HAFTUNG FÜR DIREKTE, INDIREKTE, ZUFÄLLIGE, BESONDERE, BEISPIELHAFTE SCHÄDEN ODER FOLGESCHÄDEN (EINSCHLIESSLICH, JEDOCH NICHT BESCHRÄNKT AUF DIE BESCHAFFUNG VON ERSATZWAREN ODER -DIENSTLEISTUNGEN, NUTZUNGS-, DATEN- ODER GEWINNVERLUSTE ODER UNTERBRECHUNG DES GESCHÄFTSBETRIEBS), UNABHÄNGIG DAVON, WIE SIE VERURSACHT WURDEN UND AUF WELCHER HAFTUNGSTHEORIE SIE BERUHEN, OB AUS VERTRAGLICH FESTGELEGTER HAFTUNG, VERSCHULDENSUNABHÄNGIGER HAFTUNG ODER DELIKTSHAFTUNG (EINSCHLIESSLICH FAHRLÄSSIGKEIT ODER AUF ANDEREM WEGE), DIE IN IRGENDEINER WEISE AUS DER NUTZUNG DIESER SOFTWARE RESULTIEREN, SELBST WENN AUF DIE MÖGLICHKEIT DERARTIGER SCHÄDEN HINGEWIESEN WURDE.

NetApp behält sich das Recht vor, die hierin beschriebenen Produkte jederzeit und ohne Vorankündigung zu ändern. NetApp übernimmt keine Verantwortung oder Haftung, die sich aus der Verwendung der hier beschriebenen Produkte ergibt, es sei denn, NetApp hat dem ausdrücklich in schriftlicher Form zugestimmt. Die Verwendung oder der Erwerb dieses Produkts stellt keine Lizenzierung im Rahmen eines Patentrechts, Markenrechts oder eines anderen Rechts an geistigem Eigentum von NetApp dar.

Das in diesem Dokument beschriebene Produkt kann durch ein oder mehrere US-amerikanische Patente, ausländische Patente oder anhängige Patentanmeldungen geschützt sein.

ERLÄUTERUNG ZU "RESTRICTED RIGHTS": Nutzung, Vervielfältigung oder Offenlegung durch die US-Regierung unterliegt den Einschränkungen gemäß Unterabschnitt (b)(3) der Klausel "Rights in Technical Data – Noncommercial Items" in DFARS 252.227-7013 (Februar 2014) und FAR 52.227-19 (Dezember 2007).

Die hierin enthaltenen Daten beziehen sich auf ein kommerzielles Produkt und/oder einen kommerziellen Service (wie in FAR 2.101 definiert) und sind Eigentum von NetApp, Inc. Alle technischen Daten und die Computersoftware von NetApp, die unter diesem Vertrag bereitgestellt werden, sind gewerblicher Natur und wurden ausschließlich unter Verwendung privater Mittel entwickelt. Die US-Regierung besitzt eine nicht ausschließliche, nicht übertragbare, nicht unterlizenzierbare, weltweite, limitierte unwiderrufliche Lizenz zur Nutzung der Daten nur in Verbindung mit und zur Unterstützung des Vertrags der US-Regierung, unter dem die Daten bereitgestellt wurden. Sofern in den vorliegenden Bedingungen nicht anders angegeben, dürfen die Daten ohne vorherige schriftliche Genehmigung von NetApp, Inc. nicht verwendet, offengelegt, vervielfältigt, geändert, aufgeführt oder angezeigt werden. Die Lizenzrechte der US-Regierung für das US-Verteidigungsministerium sind auf die in DFARS-Klausel 252.227-7015(b) (Februar 2014) genannten Rechte beschränkt.

#### Markeninformationen

NETAPP, das NETAPP Logo und die unter http://www.netapp.com/TM aufgeführten Marken sind Marken von NetApp, Inc. Andere Firmen und Produktnamen können Marken der jeweiligen Eigentümer sein.